Installatiehandleiding

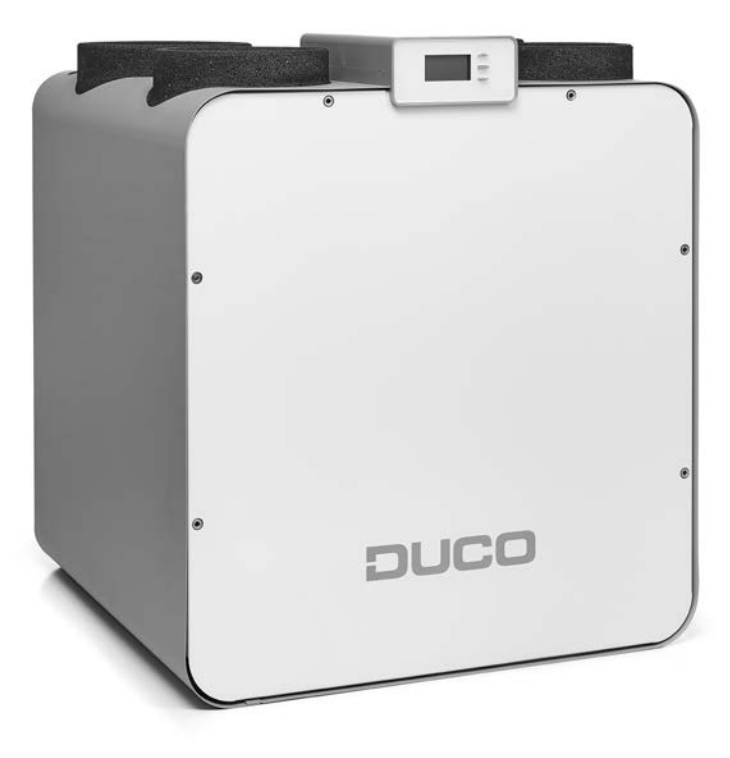

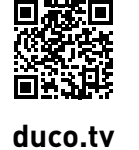

Stap voor stap instructies

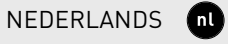

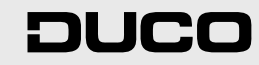

กไ

### Inhoudstafel

| 01 Inleiding                             | 3  |
|------------------------------------------|----|
| 01.A Werking                             | 3  |
| 01.B Leveromvang                         | 3  |
| 01.C Uitvoeringen                        | 4  |
| 01.D Optionele toebehoren                | 4  |
| 01.E Afmetingen                          | 4  |
| 02 Voorschriften en veiligheid           | 5  |
| 03 Onderdelen                            | 6  |
| 04 Bekabeling                            | 7  |
| 04.A Elektrische aansluitingen           | 7  |
| 04.B Bekabelingsschema                   | 8  |
| 04.C RF (draadloze communicatie)         | 8  |
| 04.D Wired (bekabelde communicatie)      | 8  |
| 04.E ModBus                              | 9  |
| 04.F Behuizing printplaat verwijderen    | 9  |
| 05 Plaatsing                             | 10 |
| 05.A Algemene richtlijnen                | 10 |
| 05.B DucoBox Eco bevestigen              | 11 |
| 05.E Condensafvoer plaatsen              | 13 |
| 05.F Regelkleppen plaatsen               | 14 |
| 05.G Waterleidingen aansluiten           | 15 |
| 05.H Luchtkanalen aansluiten             | 15 |
| 05.1 Ventielen                           | 16 |
| 06 Inbedrijfstelling                     | 17 |
| 07 Elektrische installatie               | 18 |
| 07.A Componenten aanmelden               | 18 |
| 07.B Componenten verwijderen / vervangen | 19 |
| 07.C Tips                                | 19 |
| 08 Luchtzijdige inregeling               | 20 |
| 08.A Voorinstelling ventielen            | 20 |
| 08.B Inregeling debieten                 | 21 |
| 08.C Controle van debieten en vermogen   | 21 |
| 09 Waterzijdige inregeling               |    |
|                                          |    |

| 09.A Ontluchten van het circuit             | 22 |
|---------------------------------------------|----|
| 09.B Debiet instellen                       |    |
| 10 Display menu                             |    |
| 10.A Overzicht en bediening van het display | 23 |
| 10.B Instellingen voor de bewoner           |    |
| 10.C Stille modus                           |    |
| 10.D Geavanceerde instellingen              |    |
| 10.E Info                                   | 25 |
| 11 Instellingen voor CV en SWW              |    |
| 11.A Werkingsmodi voor CV en SWW            | 25 |
| 11.B Instellingen voor CV werkingsmodi      |    |
| 11.C Instellingen voor SWW werkingsmodi     | 27 |
| 11.D Menustructuur                          |    |
| 11.E Instellingen voor ventilatie           |    |
| 11.F Diverse instellingen                   |    |
| 12 Onderhoud                                |    |
| 12.A Gebruiker                              |    |
| 12.B Installateur                           |    |
| 13 Service                                  |    |
| 14 Garantie                                 |    |

#### Originele instructies

Voor informatie wat betreft garantie, onderhoud, technische gegevens, EU Conformiteitsverklaring enzovoort, zie www.duco.eu. Installatie, aansluiting, onderhoud en herstellingen dienen door een erkend installateur te gebeuren. De elektronische onderdelen van dit product kunnen onder spanning staan. Vermijd contact met water.

spanning staan. Vermijd contact met water.

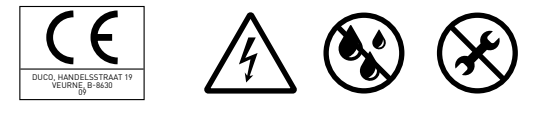

Vero Duco - Handelsstraat 19 - 8630 Veurne - Belgium tel +32 58 33 00 33 - fax +32 58 33 00 44 - info@duco.eu - www.duco.eu

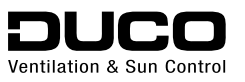

# 01 Inleiding

# 01.A Werking

De DucoBox Eco is een lucht-water ventilatiewarmtepomp op basis van ventilatiesysteem C. Het toestel voert vervuilde lucht mechanisch af uit de woning aan de hand van een aangestuurde ventilator op basis van CO<sub>2</sub>, vocht of aanwezigheid. Energie wordt onttrokken uit de warme extractieventilatielucht in combinatie met extra buitenlucht. Deze extractieventilatielucht wordt toegevoerd via zelfregelende of elektronische ventilatieroosters in de verblijfsruimtes.

Deze energie wordt afgegeven aan water voor centrale verwarming of sanitair warm water. Door de combinatie van binnen- en buitenlucht kan hij tot 2,5 kW leveren bij buitentemperaturen van -7°C en dit met een hoog rendement. Door de vorstbeveiliging wordt ervoor gezorgd dat er geen schade aan het toestel kan optreden.

De DucoBox Eco is een modulerende warmtepomp waardoor het verbruik van de compressor flink gereduceerd kan worden, aangepast aan de huidige warmtevraag in de woning. Hierdoor draait het toestel steeds op het meest optimale rendement en kan een ideaal seizoensgebonden rendement gegarandeerd worden.

De DucoBox Eco is een functioneel product en dient geplaatst te worden door Duco gekwalificeerd personeel.

### Samenstelling van het systeem

De DucoBox Eco is een onderdeel, de ventilatiewarmtepomp, in een totaalconcept voor ventilatie, verwarming en sanitair warm water. Behalve de DucoBox Eco bestaat een systeem uit volgende onderdelen:

|   | Luchtzijdig                                                | Waterzijdig                  |
|---|------------------------------------------------------------|------------------------------|
| • | Kanalensysteem voor het aanzuigen van de buitenlucht       | Afhankelijk van het concept: |
| • | Kanalensysteem voor het afvoeren van gemengde lucht naar   | DucoBox Eco Boiler Control   |
|   | buiten                                                     | Buffervat                    |
| • | Kanalensysteem voor het afvoeren van vervuilde binnenlucht | •                            |
|   | naar het toestel                                           |                              |
| • | Toevoerroosters                                            |                              |
| • | Sensoren                                                   |                              |
| • | Afvoerventielen                                            |                              |

### **Gezoneerd ventilatiesysteem**

Door het gebruik van regelkleppen in het toestel kan de vraagsturing van het ventilatiesysteem behouden worden. Hierdoor worden er geen warmteverliezen veroorzaakt in de woning. Bovendien is er een 1- of 2-zone regeling en een dag- & nachtzone aanwezig in het toestel door het gebruik van DUCO regelkleppen. Hierdoor wordt er enkel geventileerd in de desbetreffende zone, waardoor er minder energie wordt gevraagd van het toestel en het toestel stiller draait.

# 01.B Leveromvang

Controleer voordat men begint met de installatie van het toestel of deze compleet en onbeschadigd is. De leveromvang van het toestel type DucoBox Eco omvat de volgende componenten:

- DucoBox Eco
- Installatiehandleiding
- Ophangbeugel
- Adapter condensafvoer 32 mm buis met schroefdraad
- 2 stelvoeten voor afregeling tegen muur
- Automatische ontluchter
- Productlabel
- Afsluitdop voor 1-zone systeem

# 01.C Uitvoeringen

De DucoBox Eco wordt in één uitvoering uitgeleverd. Om uw zone-regeling te benutten moeten er extra Duco regelkleppen Ø160 voorzien worden. Volgens het gekozen concept kan dit zijn:

- Sensorless Regelklep  $\varnothing$  160 mm
- $\rm CO_2$  Regelklep  $\varnothing$  160 mm
- Vocht Regelklep  $\oslash$  160 mm

De DucoBox Eco kan tot 2 zones sturen. Voor een twee-zonesysteem dienen er logischerwijze 2 regelkleppen voorzien te worden.

# 01.D Optionele toebehoren

| ProductArtikelnummerDucoBox Eco Montagestoel Hangend0000-4422 |                                         |               |
|---------------------------------------------------------------|-----------------------------------------|---------------|
| DucoBox Eco Montagestoel Hangend 0000-4422                    | Product                                 | Artikelnummer |
| 5 5                                                           | DucoBox Eco Montagestoel Hangend        | 0000-4422     |
| DucoBox (Platte) Sifon 0000-4376                              | DucoBox (Platte) Sifon                  | 0000-4376     |
| $CO_2$ Regelklep $\varnothing$ 160 mm 0000-4437               | $CO_2$ Regelklep $\varnothing$ 160 mm   | 0000-4437     |
| Vocht Regelklep Ø 160 mm 0000-4425                            | Vocht Regelklep Ø 160 mm                | 0000-4425     |
| Sensorless Regelklep Ø 160 mm 0000-4426                       | Sensorless Regelklep $arnothing$ 160 mm | 0000-4426     |

# 01.E Afmetingen

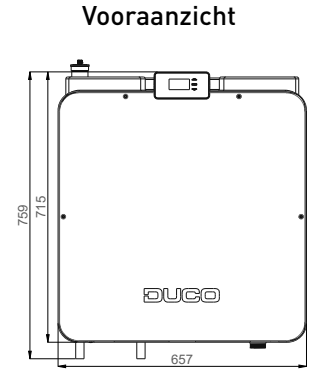

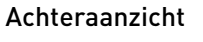

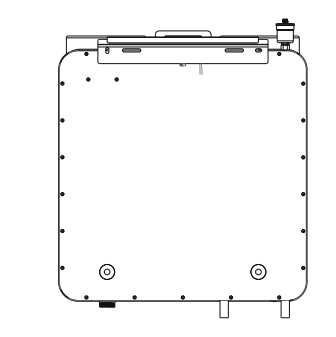

Bovenaanzicht

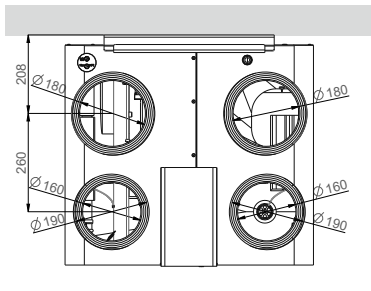

Zij-aanzicht

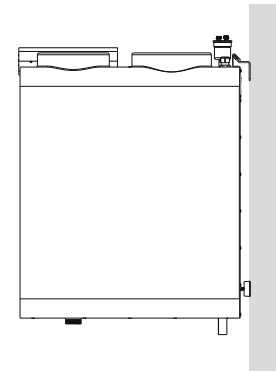

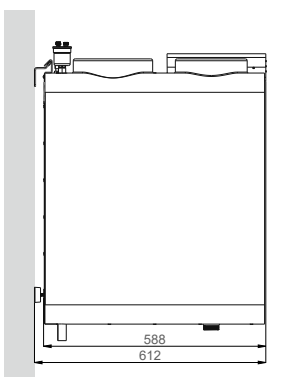

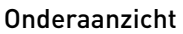

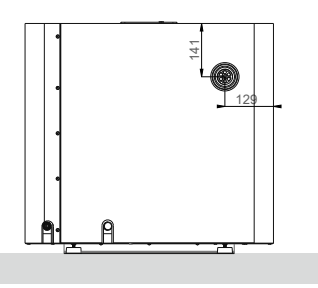

# **02** Voorschriften en veiligheid

Alleen een erkende en gecertificeerde installateur mag de DucoBox Eco installeren, aansluiten, in bedrijf stellen en onderhoud uitvoeren, zoals in deze handleiding staat omschreven. De installateur is aansprakelijk voor de installatie en de ingebruikname van de unit.

Neem bij de installatie van de DucoBox Eco steeds de veiligheidsvoorschriften in de handleiding in acht. De installatie dient ook uitgevoerd te worden in overeenstemming met de algemene en plaatselijk geldende bouw-, veiligheids- en installatievoorschriften van gemeente en andere instanties. Bij niet opvolging van deze veiligheidsvoorschriften, waarschuwingen, opmerkingen en instructies kan dit leiden tot schade aan de DucoBox Eco of tot persoonlijk letsel en hiervoor kan DUCO NV niet verantwoordelijk gesteld worden.

Installeer of plaats dit product niet in ruimtes waar de volgende zaken aanwezig zijn of zich kunnen voordoen:

- Overdadig vettige atmosfeer
- Corrosieve of ontvlambare gassen, vloeistoffen of dampen. Bijvoorbeeld alcohol, insecticiden, benzine, ammoniak (stallen), etc.
- Ruimtetemperatuur boven de 40°C of lager dan 10°C
- Relatieve vochtigheid hoger dan 90%, een buitenopstelling of blootstelling aan weersomstandigheden
- Obstakels die de toegang of openen van het apparaat verhinderen
- Bochten in de leidingen vlak voor de ventilatoreenheid
- Aansluitingen op een dampkap, wasemkap, droogautomaat, waterkokers, zwembaden, sauna's, etc.
- Waterstralen

Zorg ervoor dat tijdens transport en uitpakken het toestel steeds rechtop blijft staan.

De DucoBox Eco wordt geleverd in een individuele verpakking zodanig gekozen dat bij normale manipulatie geen schade kan optreden. Vermijd schokken tijdens het transport en behandeling.

Controleer of het toestel en accessoires volledig en onbeschadigd zijn wanneer u het uit de verpakking haalt. Wanneer u daaraan twijfelt, neem dan contact op met (het) DUCO (verdeelpunt).

Laat het toestel altijd eerst een halfuur rechtop hangen of staan voor u er stroom op steekt. Bevestig de unit, in een gesloten ruimte met de juiste schroeven en de montagebeugel aan een wand of op de DucoBox Eco Montagestoel op vloer met voldoende draagvermogen. Het gewicht van de DucoBox Eco

loopt op tot 95 kg bij gebruik. De ventilatoreenheid kan enkel gebruikt worden met de gepaste DUCO accessoires en bediening(en). Bepaalde situaties kunnen vereisen dat akoestisch dempend materiaal dient te worden gebruikt. Hou rekening met de geldende normen rond geluidseisen. [België: NBN S01-400-1]

Houd bij de plaatsing van de DucoBox Eco rekening met de geldende normen wat betreft de afstand van de schoorsteenpijp.

Zorg ervoor dat het toestel afvoert in een enkel afvoerkanaal dat hiervoor geschikt en aangelegd is en dat afvoert naar buiten.

Bewaar de handleiding in de buurt van uw toestel. Plaats geen objecten op het toestel.

Met de hand aanraken van de ventilator mag niet mogelijk zijn. Daarom dient steeds een kanaalwerk van minimaal 900 mm aangesloten te worden op de DucoBox Eco alvorens het in bedrijf te stellen. Gebruik geschikt gereedschap voor het uitvoeren van werkzaamheden.

Gebruik het apparaat alleen voor toepassingen waarvoor het apparaat ontworpen is zoals in deze

handleiding vermeld.

De ventilatie-eenheid dient permanent te functioneren, dit wil zeggen dat de DucoBox Eco nooit uitgeschakeld mag worden. (Wettelijke verplichting volgens NBN D50-001 Hoofdstuk 4.2. Systeem C) Dit apparaat is niet bedoeld voor gebruik door personen (inclusief kinderen) met verminderde lichamelijke, zintuiglijke of geestelijke vermogens, of gebrek aan ervaring of kennis, tenzij ze onder toezicht staan of instructies met betrekking tot gebruik van het apparaat door een persoon die verantwoordelijk is voor hun veiligheid. Kinderen moeten onder toezicht staan om ervoor te zorgen dat ze niet met het apparaat spelen.

De gebruiker is verantwoordelijk voor een veilige verwijdering van de ventilatie-unit aan het eind van de levensduur, dit volgens de plaatselijk geldende wetten of verordeningen. U kunt het toestel ook bij een inzamelpunt voor gebruikte elektrische toestellen inleveren.

Het toestel is alleen geschikt voor woningbouw en niet voor industrieel gebruik.

Modificatie van het toestel of in dit document vermelde specificaties is niet toegestaan.

Raadpleeg steeds de installateur van uw verbrandingstoestel om na te gaan of er geen gevaar is voor het binnendringen van rookgassen in de woning. De onderdruk in de woning kan beperkt worden door erop toe te zien dat raamroosters steeds voldoende open staan.

Het is aanbevolen een onderhoudscontract af te sluiten zodat het toestel regelmatig gecontroleerd en gereinigd wordt.

Het apparaat moet aanrakingsveilig gemonteerd worden. Dit houdt o.a. in dat onder normale bedrijfsomstandigheden niemand bij bewegende of spanningsvoerende delen van de ventilator, koeltechnisch gedeelte of sturing kan komen zonder daar een bewuste handeling voor te doen, zoals:

- Demonteren van het deksel met daarvoor geschikt gereedschap.
- Openen van de elektrische sturingsunit met display met het passend gereedschap.
- Het loskoppelen van een kanaal aan de aansluitmonden tijdens een normaal regime.
- Het uitnemen van de motormodule van de ventilator na het wegnemen van het deksel.

De elektrische- en hydraulische installatie moet uitgevoerd worden door een gekwalificeerd persoon, volgens de technische voorschriften van toepassing door de geldende bevoegde instanties. Zorg dat de installatie zich in een technisch perfecte toestand bevindt na installatie. Een slechte installatie kan leiden tot waterlekken, elektrische schokken of brand.

### Elektrische voorschriften

- Zorg ervoor dat de elektrische voeding overeenstemt met 230V, 1/mono fase met aarding, 50/60Hz, wisselstroomsysteem. Het apparaat moet aangesloten worden op een geaarde en gezekerde wandcontactdoos. Verzeker u ervan dat het elektrisch systeem waar het toestel op wordt aangesloten voldoet aan de gestelde voorwaarden.
- Raak het toestel nooit aan met natte handen.
- Raak het apparaat nooit aan wanneer u blootvoets bent.
- Neem bij het omgaan met elektronica altijd ESD remmende maatregelen, zoals het dragen van een geaarde polsband.
- Zorg ervoor dat het elektrisch circuit niet beschadigd wordt.
- Zorg ervoor dat voor de aanvang van werkzaamheden het apparaat spanningsloos is door het voedingssnoer uit de wandcontactdoos te halen of door het uitschakelen van de zekering. (Meet na of dit daadwerkelijk gebeurd is!)

- Controleer of kabels en snoeren niet beschadigd zijn.
- De elektronische onderdelen van de warmtepomp-unit kunnen onder elektrische spanning staan. Contacteer bij een defect een professionele installateur en laat reparaties enkel uitvoeren door deskundig personeel.
- Indien het netsnoer beschadigd is, moet het worden vervangen door de fabrikant, de dienst na verkoop of personen met vergelijkbare kwalificaties, om gevaar te voorkomen.
- Trek niet aan het snoer om de stekker uit het stopcontact te verwijderen.
- Controleer of het voltage aangegeven op het CE-label overeenkomt met de plaatselijke netspanning voor u het apparaat aansluit. U vindt het CE-label aan de bovenzijde van de unit.
- Zorg ervoor dat al het sanitair leidingwerk correct geaard is, alsook eventuele metalen luchtkanalen.
- De DucoBox Eco voldoet aan de wettelijke eisen die gesteld worden aan elektrische apparaten.
- We raden u aan om de warmtepomp op een aparte kring te plaatsen, voorzien van een eigen zekering (C of D-curve). Hou ook rekening met de sectie van de elektrische bekabeling zodat die overeenstemt met de bestaande reglementering aangaande technische installaties.

### Hydraulische voorschriften

- Gebruik enkel kwalitatief leidingwater om aan te sluiten op de DucoBox Eco.
- Beschadiging kan optreden indien water sterk kalkhoudend, corrosief, of vervuild is met bijvoorbeeld chemicaliën.
- De waterleidingen kunnen heet zijn tijdens gebruik. Raak ze niet met de blote hand aan.
- Isoleer alle waterleidingen die uit het toestel komen voor een optimaal rendement, tegen condone of teeen verkrandingegevaar bij aansking
- dens of tegen verbrandingsgevaar bij aanraking.
  Aanbevolen kwaliteit voor het technisch water:
  All wegel 7.0 9.5
  - $\rightarrow$  pH-waarde 7.0 8.5  $\rightarrow$  Hardheid (°dH) 1 – 1.2
- Gebruik geen leidingkoppelingen zie zorgen voor galvanische corrosie.
- Controleer de volledige hydraulische installatie op lekken.
- Gebruik een extern expansievat en overdrukklep. In de DucoBox Eco zit geen expansievat.
- Gebruik en onderhoud een externe vuilafscheider voor een optimaal rendement van de warmtewisseling.
- Gebruik een externe microbellenafscheider in uw hydraulische installatie.
- Vul de condensafvoer alvorens het toestel aan te schakelen.

### Koeltechnische voorschriften

R134a is één van de meest courante 'milieuvriendelijke' koelmiddelen op de markt en tast de ozonlaag niet aan.

- Alle leidingen staan onder druk.
- Contact met de vloeistof kan tot bevriezing en ernstige verwondingen aan de ogen leiden.
- R134a kan naargelang temperatuur en druk een ontvlambaar mengsel vormen met lucht.
- R134a niet lozen in de buitenlucht.
- Enkel een gecertifieerd koeltechnieker mag werken aan de koeltechnische installatie.
- Bij hoge temperatuur kan R134a zich ontleden tot giftige en bijtende stoffen: waterstoffluoride en CO of CO<sub>2</sub>.

# 03 Onderdelen

- (1) Afvoerkanaal naar buiten (EHA)
- (2) Toevoerkanaal van buitenlucht (ODA)
- ③ Afvoerkanaal van woning zone 1 (ETA 1)
- Afvoerkanaal van woning zone 2 (ETA 2)
- Ophangbeugel
- (6) Aansluiting netsnoer 230V
- Aansluitschema kanalen
- (8) Controle unit met geïntegreerde bediening
- Automatische ontluchter
- (10) Circulatiepomp
- (1) Afvoerventilator
- (12) Aansluiting uitgaand warm technisch water (SUP)
- (13) Aansluiting binnenkomend technisch water (RET)
- 14 Druksensor
- (15) Compressor drive
- (16) Aansluiting condensafvoer
- (17) Flexibele aansluitingen
- (18) Verdamper
- (19) Condensor
- 20 Trillingsdempers
- (21) Magnetisch expansieventiel
- ② Overdrukschakelaar
- 23 Druksensor
- 24 Magnetisch vierwegventiel
- 25 Vloeistoffilter
- (26) Akoestisch omhulsel compressor
- (27) Compressor
- (28) Sleuf voor regelklep zone 1
- 29 Sleuf voor regelklep zone 2

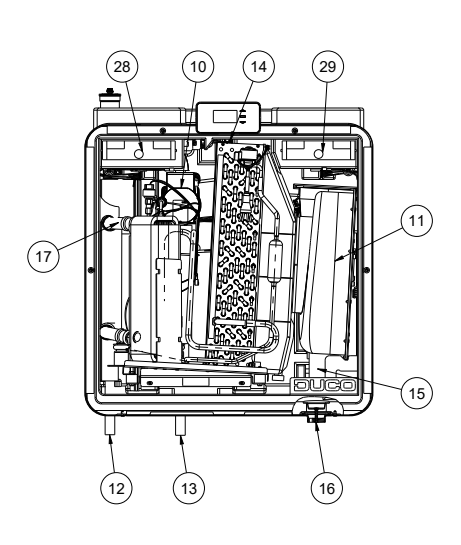

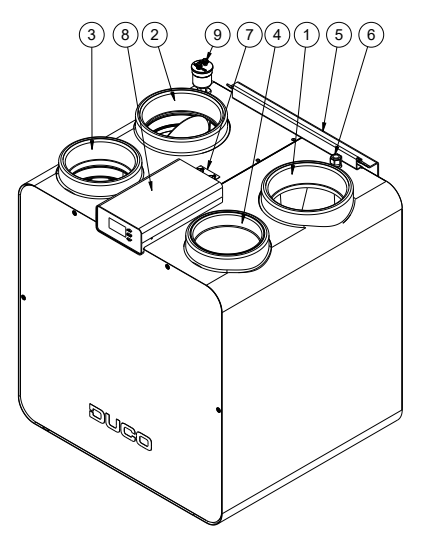

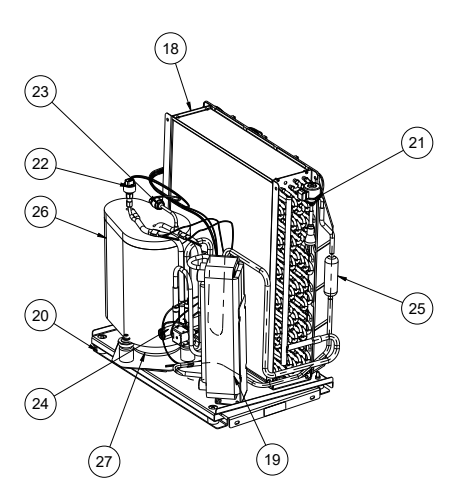

# 04 Bekabeling

# 04.A Elektrische aansluitingen

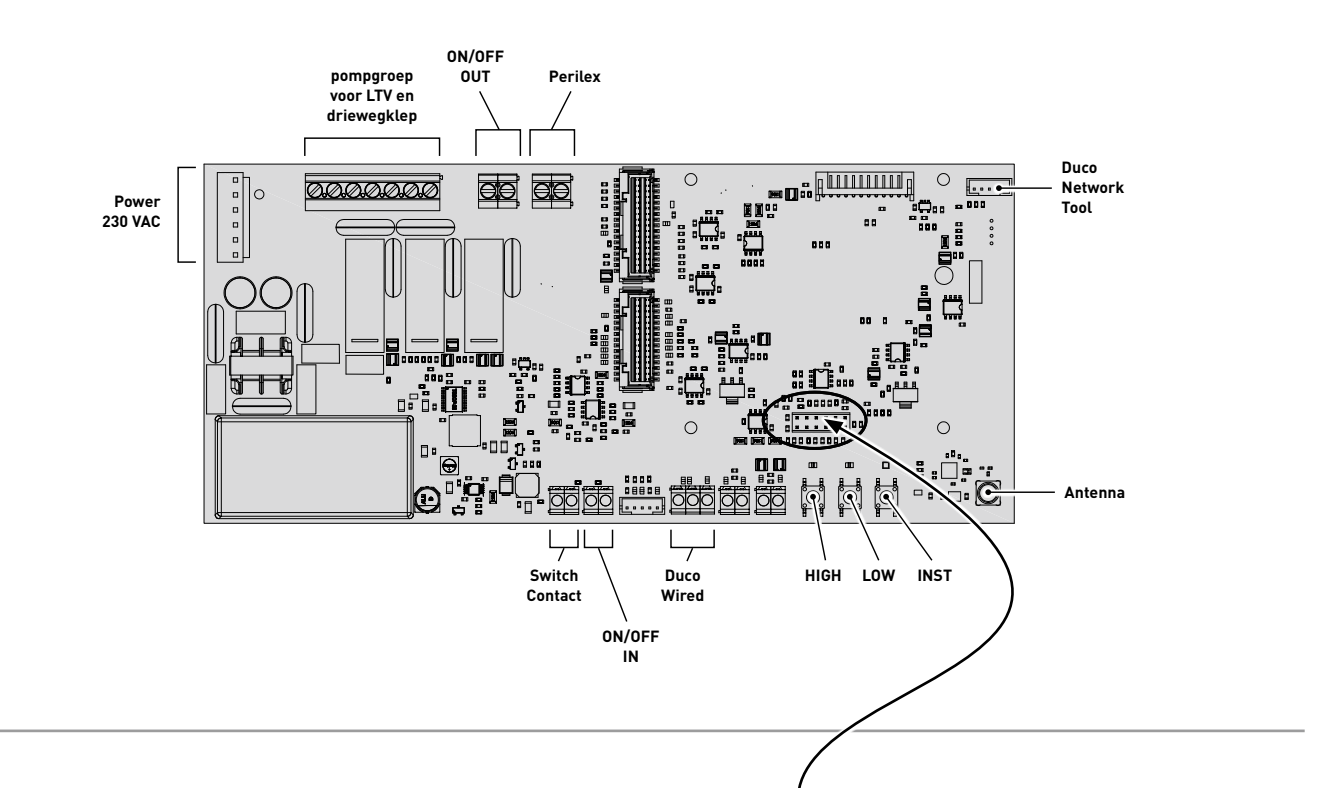

### **Communication Print**

De Communication Print biedt de mogelijkheid om de Duco ventilatiesystemen te laten communiceren via ModBus en/of ethernet. Dankzij ModBus integratie is koppeling met een gebouwbeheersysteem mogelijk.

### **Koppeling Duco Ventilation App**

Om de Duco Ventilation App te verbinden met de Duco-Box Eco kan een wifi router aangesloten worden op de ethernet poort op de Communication Print. De app kan daarna aangemeld worden op het wifi netwerk.

#### **Communication Print**

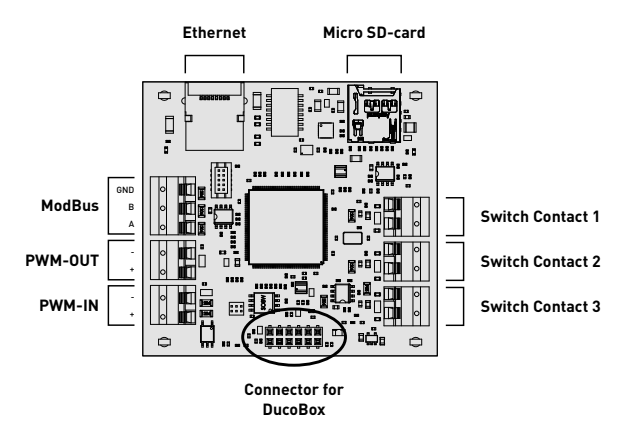

# 04.B Bekabelingsschema

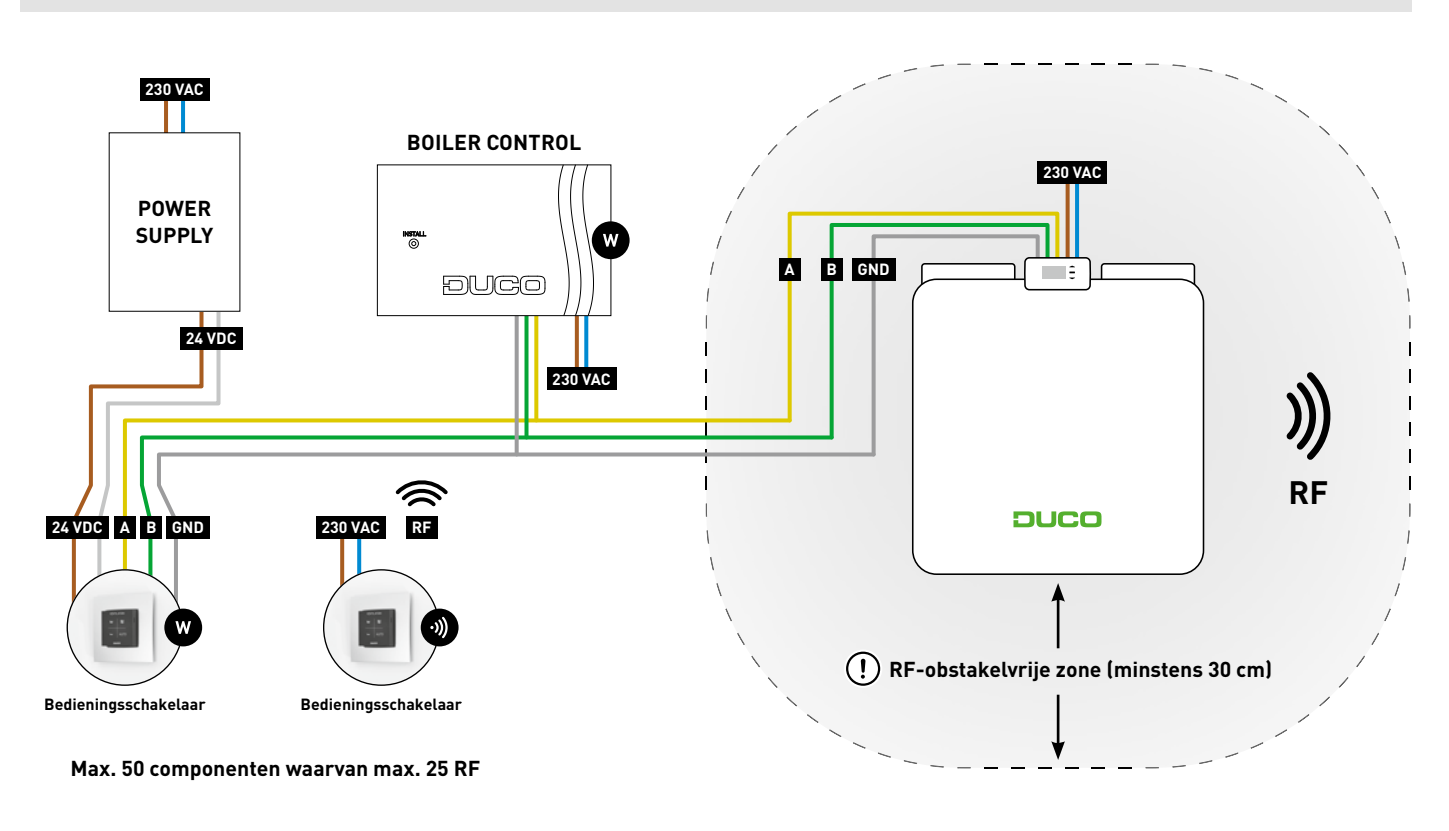

# 04.C RF (draadloze communicatie) 🔊

**RF-componenten** hebben een maximaal bereik van 350 meter in vrij veld. In een gebouw zal deze afstand door obstakels veel kleiner zijn. Houd daarom rekening met objecten zoals muren, beton en metaal. Alle 'slave' componenten (uitgezonderd de batterijgevoede) doen ook dienst als repeater. Signalen van componenten die geen (sterke) verbinding met het 'master' component kunnen maken, worden automatisch via maximaal één ander, niet-batterijgevoed component (=hoppunt) doorgestuurd. Raadpleeg het informatieblad <u>RF communicatie (L8000001)</u> op www.duco.eu voor meer info.

| Duco RF             |                                                |  |  |
|---------------------|------------------------------------------------|--|--|
| Voeding             | 230 VAC                                        |  |  |
| Bekabeling          | 1,5 mm²                                        |  |  |
| Frequentie          | 868,3 MHz                                      |  |  |
| Maximum afstand     | 350 m in vrij veld<br>(kleiner door obstakels) |  |  |
| Maximum componenten | Tot 25 draadloze componenten in<br>één systeem |  |  |

# 04.D Wired (bekabelde communicatie) 🖤

**Wired componenten** kunnen doorgelust worden (= aangeraden). Hierdoor is een aparte kabel per component niet vereist. Het is mogelijk om met één centrale voeding te werken.

De voorgeschreven kabel is een datakabel van 5 x 0,75 mm². We raden ten stelligste aan om een afgeschermde kabel te gebruiken. Dit om te vermijden dat de datacommunicatie verstoord wordt. Eventuele Tronic-roosters worden geleverd met een een kabel van 5 x 0,25 mm² die via een lasklem aangesloten kan worden.

| Duco Wired          |                                                       |  |  |
|---------------------|-------------------------------------------------------|--|--|
| Voeding             | 24 VDC                                                |  |  |
| Bekabeling          | 5 x 0,75 mm²<br>(5 x 0,25 mm² vanuit Tronic-roosters) |  |  |
| Maximum afstand     | tot 300 m                                             |  |  |
| Maximum componenten | Tot 50 bedrade componenten in<br>één systeem          |  |  |

# 04.E ModBus

Communicatie met bijvoorbeeld een gebouwbeheersysteem is mogelijk, zowel voor het uitlezen van informatie als het aansturen van het ventilatiesysteem. Hiervoor moet de DucoBox Eco voorzien zijn van een Communication Print. Raadpleeg het infoblad <u>Mod-</u> <u>Bus (L8000003)</u> op www.duco.eu voor meer informatie.

# 04.F Behuizing printplaat verwijderen

Om kabels aan te sluiten op de printplaat moet de behuizing bovenaan de DucoBox losgemaakt worden. Volg hier voor onderstaande stappen.

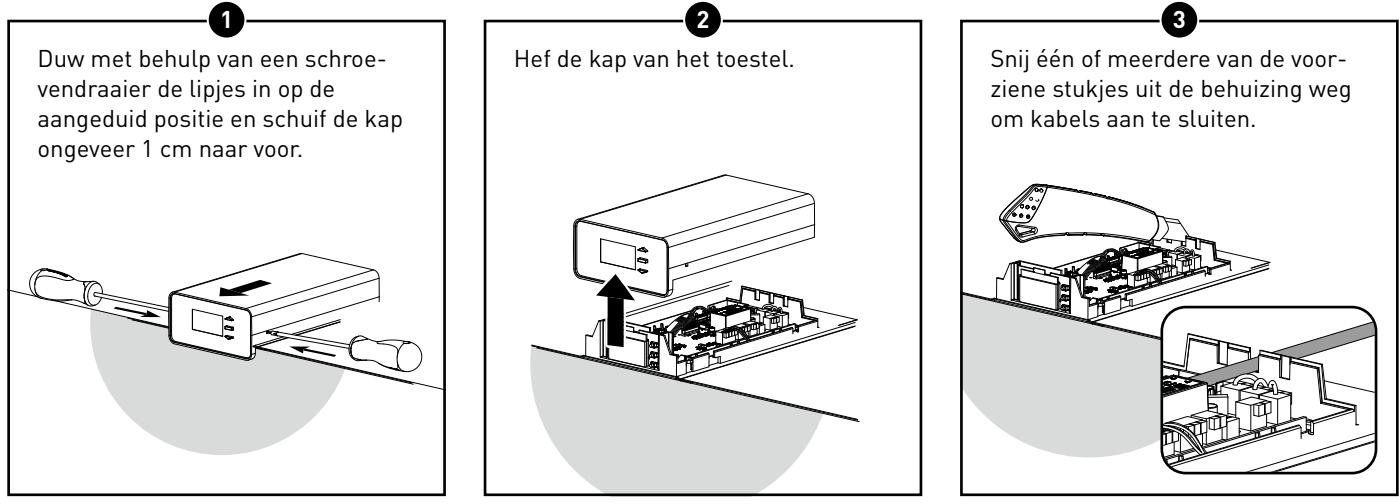

# 05 Plaatsing

# 05.A Algemene richtlijnen

De goede werking van uw Duco ventilatiesysteem is volledig afhankelijk van de keuze en uitvoeringskwaliteit van de toe- en afvoerleidingen! Houd daarom bij het kiezen van de opstellingsruimte rekening met de volgende richtlijnen.

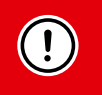

Alvorens het toestel in werking te stellen moet deze eerst aangesloten worden op een kanalennet. Dit om te voorkomen dat u de ventilator zou kunnen aanraken.

- Houd rekening met alle veiligheidsvoorschriften beschreven in deze handleiding.
- Gebruik steeds hoogwaardige materialen en dichtingen om de beste luchtdichtheid te bekomen. Het volledig systeem is gebaseerd op een goede luchtdichte aansluiting en kanalentraject.
- Bij het aanleggen van de kanalen dient men zo weinig mogelijk bochten en weerstand te maken. Het systeem is gebaseerd op een maximale weerstand van 150 Pa.
- Zorg ervoor dat de kanalen aan de binnenzijde geen deuken, lange schroeven of extra obstakels hebben. Dit is nadelig voor een goed onderhoud en duurzaam gebruik.
- Het buitenlucht-toevoerkanaal wordt niet gebruikt om verse lucht binnen de woning te trekken, maar enkel om warmte te onttrekken met het toestel.
- De kanalen die met de buitenlucht zijn verbonden moeten voldoende geïsoleerd zijn om condensvorming te voorkomen. Ook alle kanalen die in een niet geïsoleerde, onverwarmde ruimte liggen dienen geïsoleerd te zijn.
- Monteer het afvoerkanaal / de afvoerkanalen van de woningzijde (ETA 1 en/of 2) steeds afwaterend naar de unit om de eventuele condens opbouw in het kanaal te vermijden. Tijdens
- het douchen of koken kan heel veel vochtige lucht afgezogen worden.De aanvoer van buitenlucht (ODA) kiest u beter aan de
- De aanvoer van buitentucht (UDA) klest u beter aan de zuidkant, om zoveel mogelijk warmte in het toestel te krijgen.
- Zorg ervoor dat de luchttoevoeropening gemakkelijk toegankelijk is voor eventuele reiniging. Een kleiner doorlaatoppervlak kan namelijk grote negatieve effecten hebben op de performantie van het systeem.
- Duco adviseert u om aan de aanzuigkant van de toevoer minimaal 40 cm rechte buis aan te leggen alvorens de luchtstroom af te buigen.

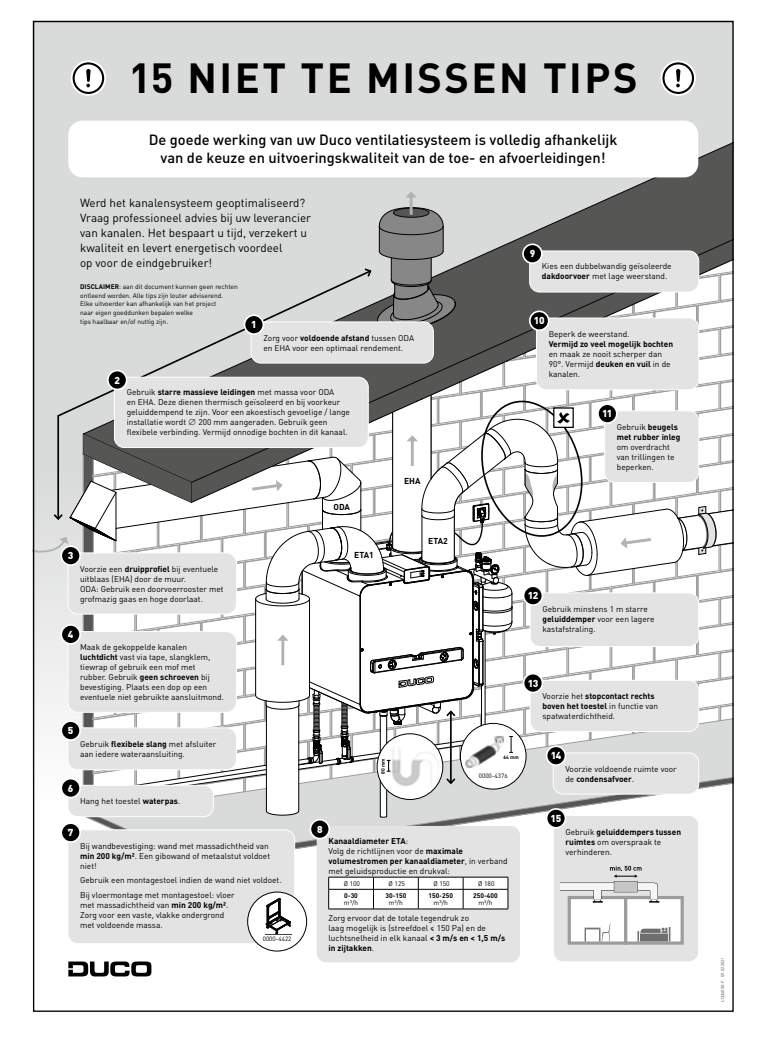

Raadpleeg ook onze "15 NIET TE MISSEN TIPS" voor een overzicht met de belangrijkste aandachtspunten.

# 05.B Opstellingsruimte akoestische maatregelen

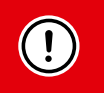

**De installatie moet voldoen aan volgende twee ISSO publicaties**: "ISSO-rapport 111 Geluid voor individuele woninginstallaties" en "Kleintje Hybride warmtepompen"

De verplaatsing van lucht in de kanalen en de trillingen van de warmtepomp kunnen voor geluiden/of trilling overlast zorgen. Beperk de overdracht via de wand, de leidingen en in de luchtkanalen van de installatie. Om geluidsoverlast te voorkomen houdt men best rekening met onderstaande aanbevelingen:

- Stel het toestel trillingvrij op en maak gebruik van een flexibele slang met afsluiter aan iedere wateraansluiting.
- Gebruik starre massieve luchtkanalen met massa en een korte flexibele aansluiting voor ODA en EHA. Deze dienen thermisch geïsoleerd en bij voorkeur geluiddempend te zijn. Voor een akoestisch gevoelige / lange installatie wordt diameter 200 mm aangeraden.
- Gebruik de meegeleverde afsluitdop (incl. isolatie) om de ongebruikte aansluitmond af te dichten.
- Het is aangeraden geluidsdempers te plaatsen op de kanalen die vanuit de woning naar de unit komen, dit om een maximaal akoestisch comfort te verkrijgen.
- Installeer de warmtepomp in een afsluitbare ruimte waar de potentiële geluidshinder tot een minimum kan beperkt worden. Schenk extra aandacht aan een goeie afsluiting van deze ruimte om de uitstraling in de rest van de woning tot een minimum te reduceren.
- Zorg bij een muurmontage voor een wand met voldoende draagvermogen en massa zodat de trillingen maximaal gedempt worden.
- Zorg bij de montage aan een montagestoel voor een vloer met voldoende draagvermogen en massa zodat de trillingen maximaal gedempt worden.
- Indien van toepassing moeten extra bouwkundige maatregelen genomen worden.

# 05.C DucoBox Eco bevestigen

Hou **minstens 60 à 100 cm** ruimte vrij aan de voorzijde van de DucoBox Eco om onderhoud aan het toestel mogelijk te maken.

### <u>Muurmontage</u>

!

De DucoBox Eco kan aan een wand bevestigd worden, of indien er geen wand beschikbaar is die voldoet, kan de DucoBox Eco opgehangen worden aan een Duco montagestoel.

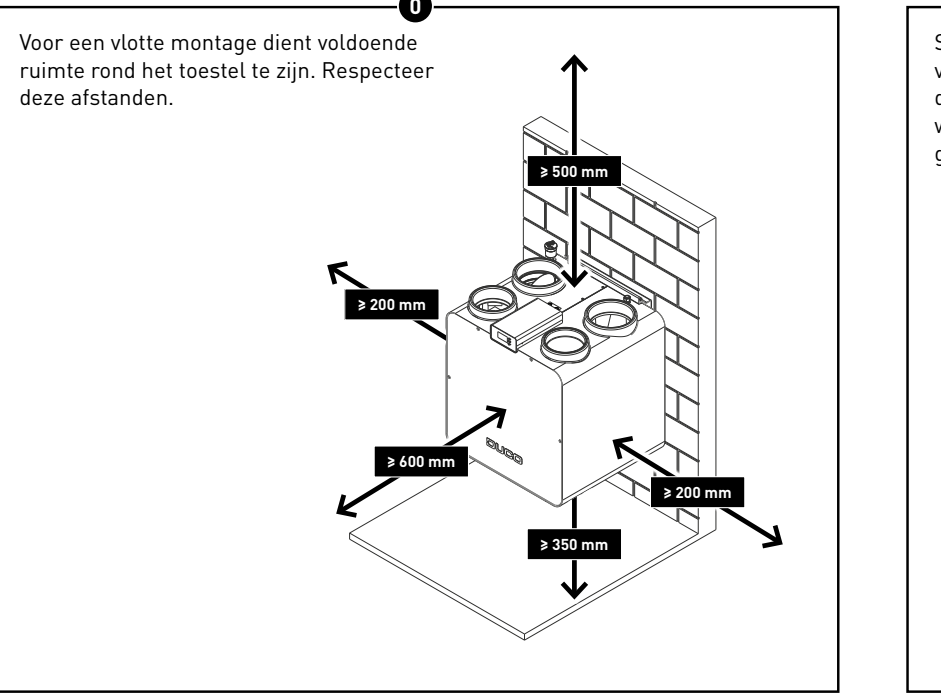

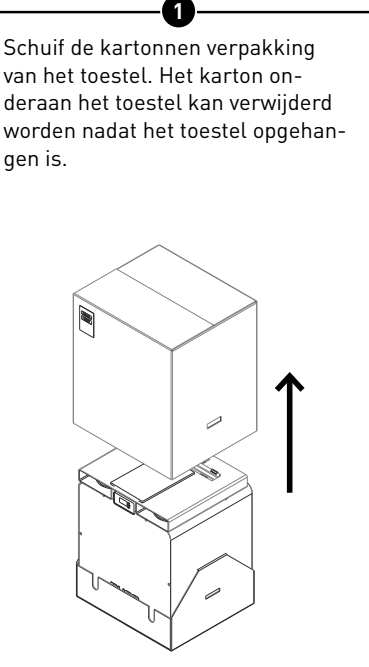

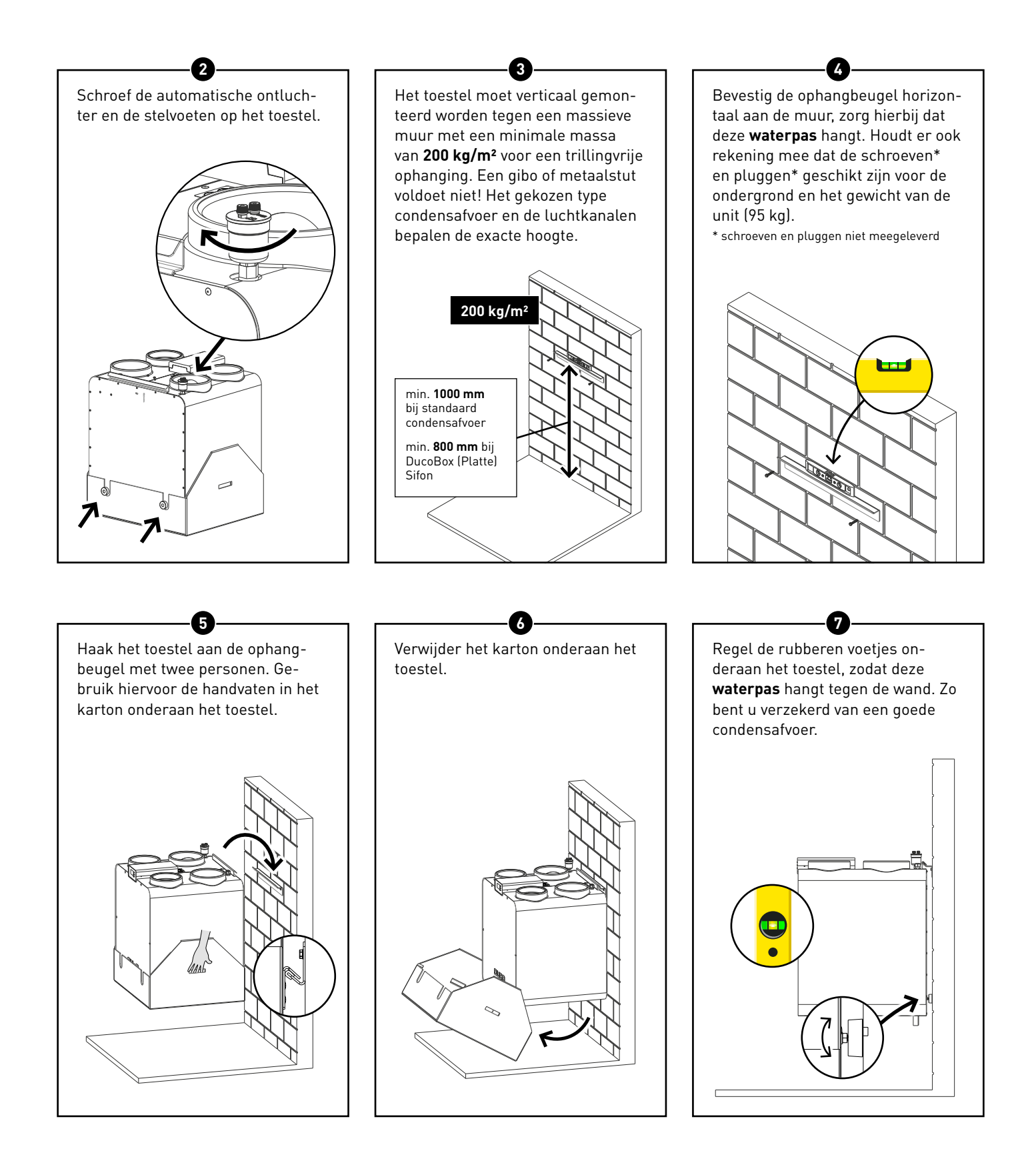

### Montage aan montagestoel

0

Schuif de kartonnen verpakking van het toestel. Het karton onderaan het toestel kan verwijderd worden nadat het toestel opgehangen is.

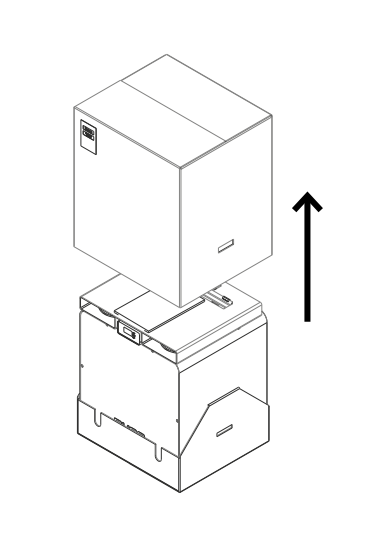

Monteer de montagestoel volgens de bijgeleverde handleiding en zorg dat deze op een vaste, vlakke ondergrond geplaatst wordt met voldoende massa. Vloer met massadichtheid van **min 200 kg/m²**.

2

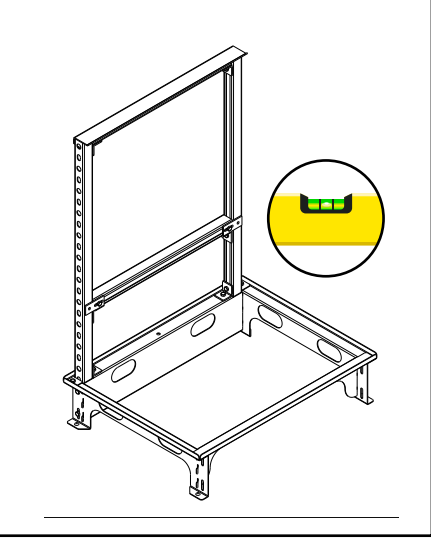

Zet de DucoBox Eco op de montagestoel en regel de rubberen voetjes onderaan het toestel, zodat deze **waterpas** hangt. Zo bent u verzekerd van een goede condensafvoer.

3

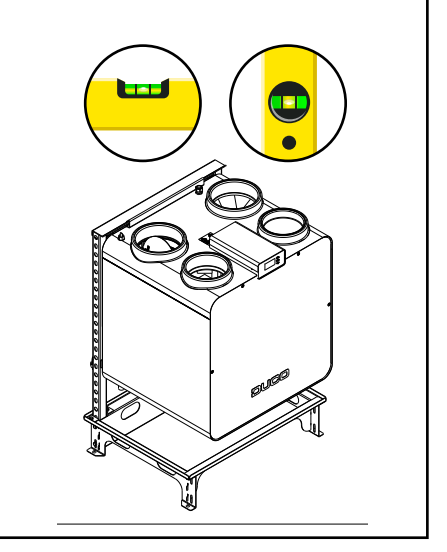

# 05.D Condensafvoer plaatsen

De DucoBox Eco moet onderaan altijd worden voorzien van een condensafvoer. Het toestel wordt geleverd met een standaard afvoer van 32 mm met draadeind. In de verpakking zit een extra aansluitleiding Ø 32 mm van 20 cm. Het condenswater moet **vorstvrij en onder lichte helling** worden afgevoerd. De condensslang mag geen scherpe bochten vertonen.

Schroef de condensafvoer aan het toestel. Er zijn twee aanbevolen mogelijkheden:

- Een klassiek waterslot type S-sifon
- Een platte sifon

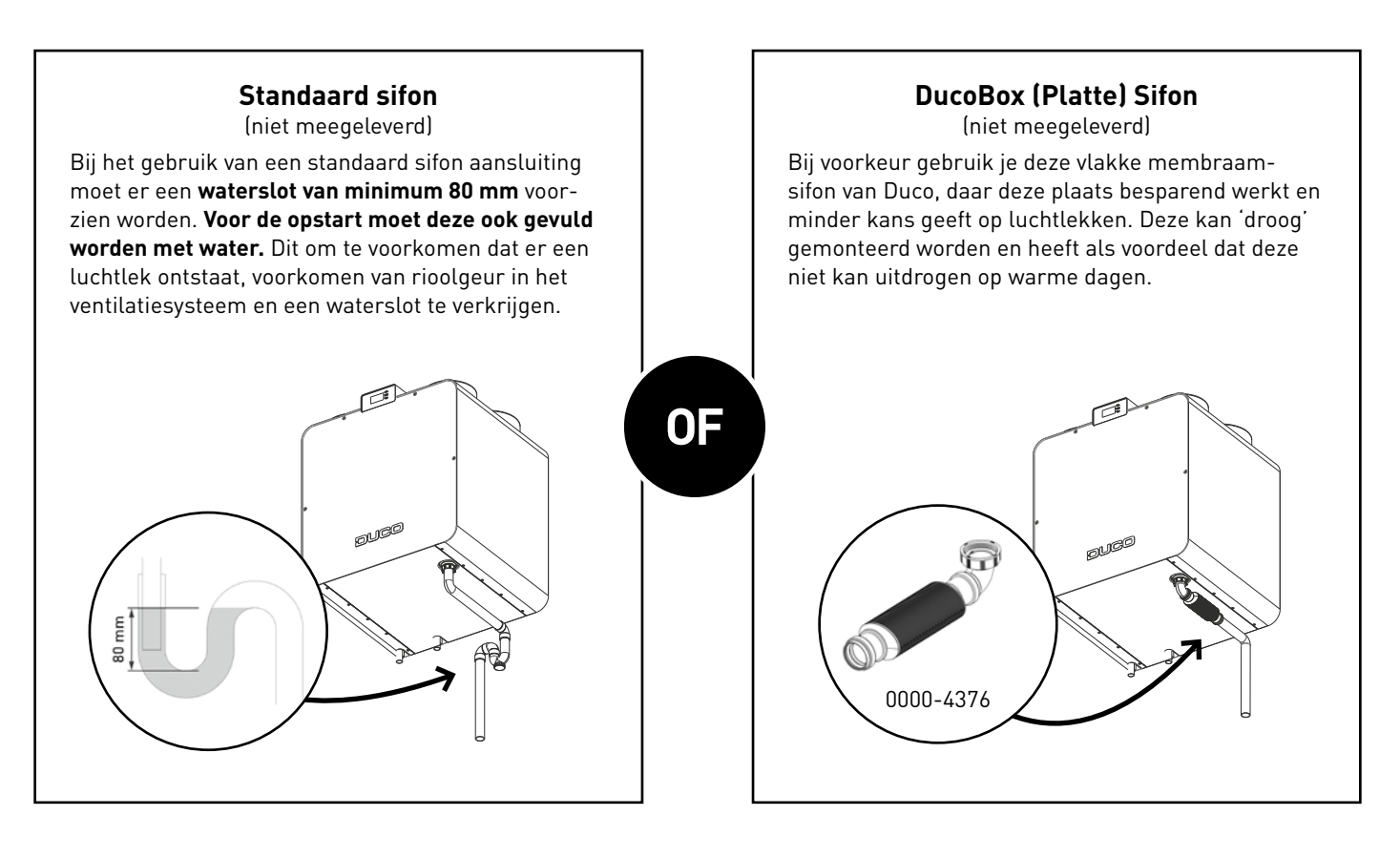

# 05.E Regelkleppen plaatsen

Er moet **altijd** een regelklep geïnstalleerd worden in de DucoBox Eco (dus ook bij een 1-zone systeem). De regelkleppen hebben een diameter van 160 mm. Raadpleeg het hoofdstuk 'Uitvoeringen' voor mogelijke types.

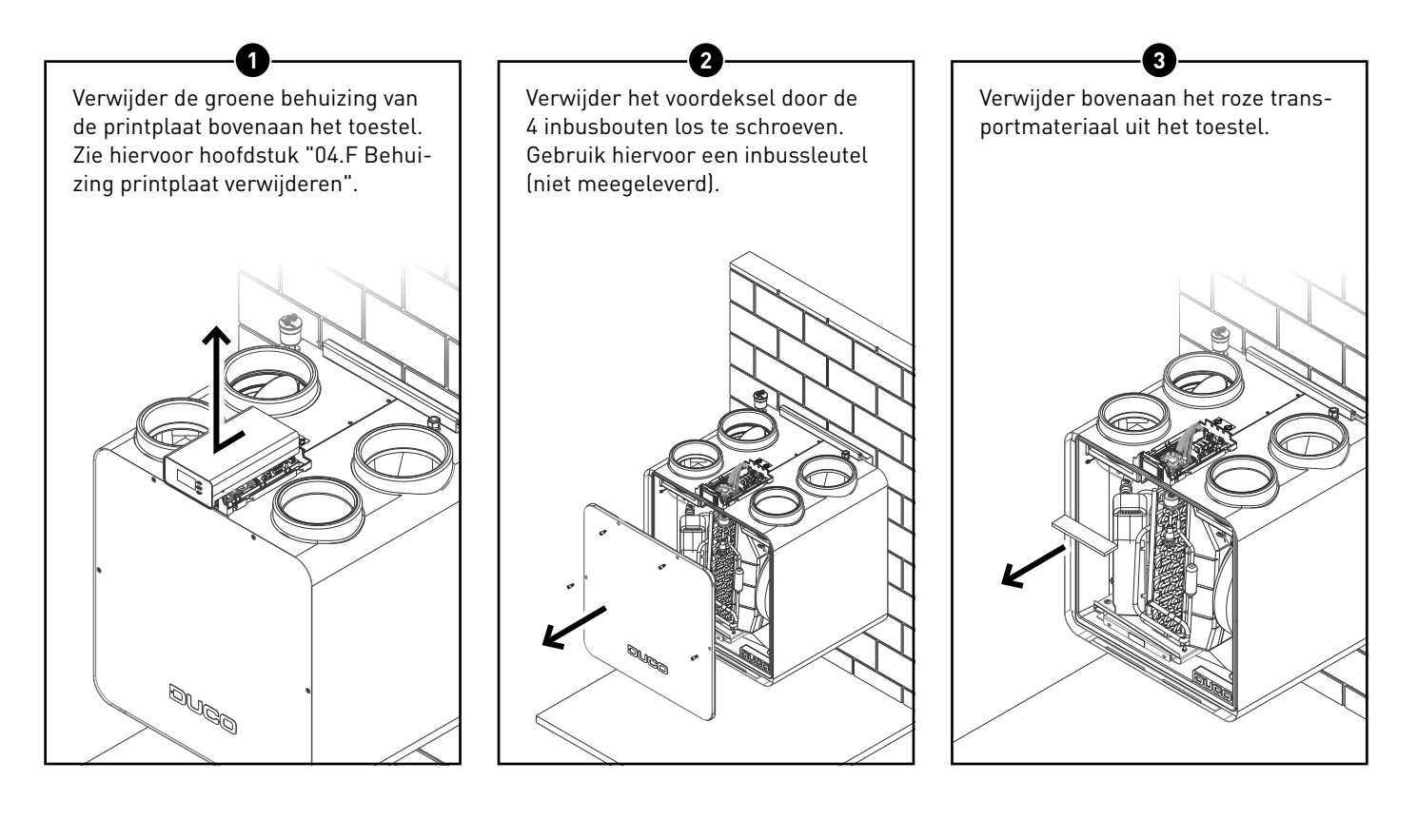

Plaats aan de linkerzijde van het toestel de klep voor **zone 1**. Connecteer deze met de kabel die klaarligt aan connector IN.

4

Bij een 2-zone systeem: plaats aan de rechterzijde van het toestel de klep voor zone 2. Connecteer deze met de kabel van de klep van zone 1 (OUT) naar de klep van zone 2 (IN).

5

**Bij een 1-zone systeem:** sluit het niet gebruikte kanaal af met de afsluitdop.

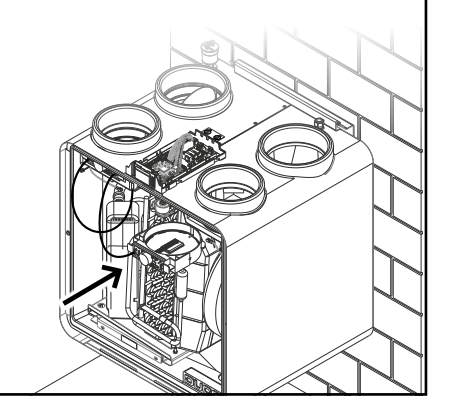

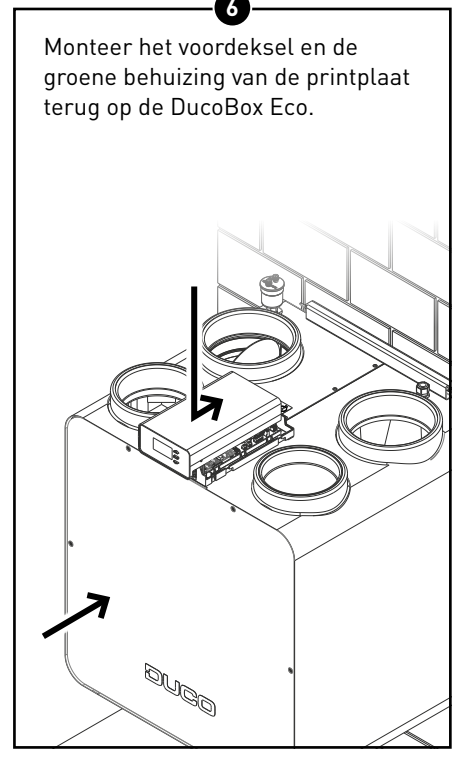

# 05.F Waterleidingen aansluiten

Onderaan het toestel zitten de aansluitingen van het watergedeelte:

1. Aansluiting binnenkomend koud technisch water **(RET)** 

2. Aansluiting uitgaand warm technisch water (SUP)

Verwijder de beschermdopjes en koppel het watercircuit aan de buizen van Ø22 met een knelkoppeling. Gebruik hier steeds een **flexibel van lengte 500 mm** om de overdracht van trillingen te beperken.

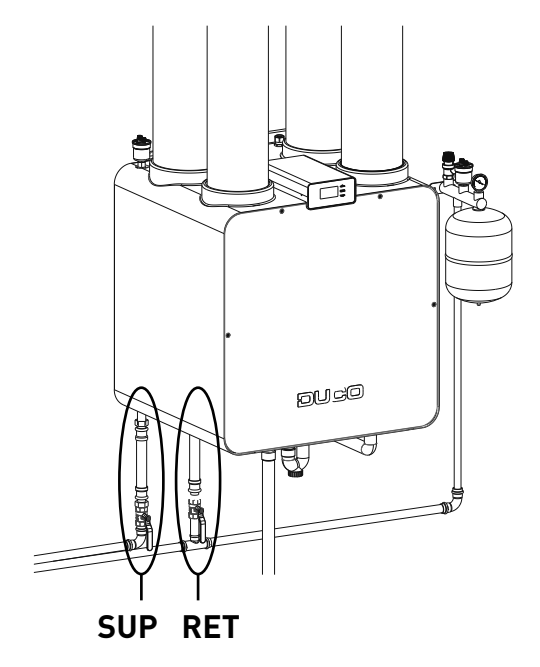

Plaats aan de koude zijde van het watergedeelte een expansievat om stijgende druk in het circuit op te vangen. De grootte is afhankelijk van de waterinhoud van de installatie.

# 05.G Luchtkanalen aansluiten

### Luchtkanalen kiezen

Bij het kiezen van de juiste kanalen is het debiet en maximale luchtsnelheid bepalend om geen extra geluidshinder en drukval te genereren.

### Kanaaldiameter ETA

Volg de richtlijnen voor de **maximale volumestromen per kanaaldiameter**, in verband met geluidsproductie en drukval:

| Ø 100       | Ø 125         | Ø 150          | Ø 180          |
|-------------|---------------|----------------|----------------|
| <b>0-30</b> | <b>30-150</b> | <b>150-250</b> | <b>250-400</b> |
| m³/h        | m³/h          | m³/h           | m³/h           |

Zorg ervoor dat de totale tegendruk zo laag mogelijk is (streefdoel ≤ 150 Pa) en de luchtsnelheid in elk kanaal < **3 m/s en** < **1,5 m/s in zijtakken**.

### Kanaaldiameter ODA en EHA

Gebruik starre **thermisch geïsoleerde leidingen** voor ODA en EHA. Voor een akoestisch gevoelige / lange installatie wordt  $\varnothing$  200 mm aangeraden. Gebruik geen flexibele verbinding. Vermijd onnodige bochten in dit kanaal.

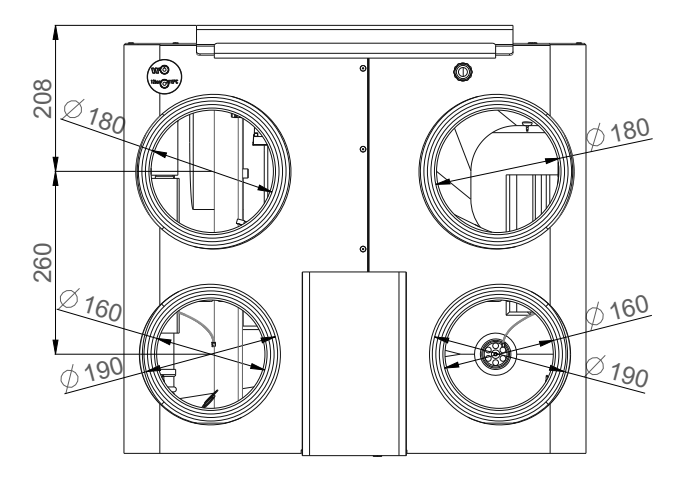

## Luchtkanalen aansluiten

De aansluitingen voor de luchtkanalen zijn ook via stickers aangeduid op de DucoBox Eco.

| <b>ODA</b><br>Out <u>d</u> oor <u>A</u> ir | Toevoerlucht van buiten naar het toestel                    | Ø 180 mm |
|--------------------------------------------|-------------------------------------------------------------|----------|
| <b>EHA</b><br><u>Exh</u> aust <u>A</u> ir  | Afvoerlucht van het toestel naar buiten                     | Ø 180 mm |
| ETA 1<br>Extract Air                       | Afvoerlucht van de woning naar het<br>toestel <b>ZONE 1</b> | Ø 160 mm |
| ETA 2<br>Extract Air                       | Afvoerlucht van de woning naar het<br>toestel <b>ZONE 2</b> | Ø 160 mm |

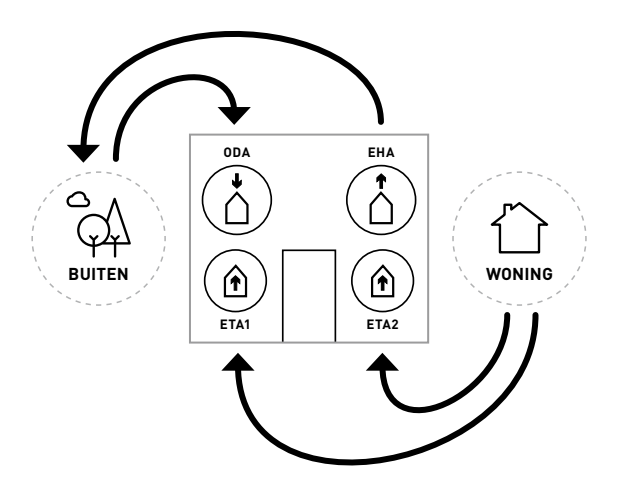

# 05.H Ventielen

Bij voorkeur gebruikt u Duco ventielen, DucoVent Basic of DucoVent Design. Zie hiervoor de technische fiche of plaatsingsinstructies van de DucoVent Basic of Design. Bij het plaatsen van ventielen houdt u best enkele regels in acht:

- Plaats een ventiel bij voorkeur niet dicht bij een muur om verontreining te vermijden.
- Om de weerstand te beperken raden we aan om enkel ventielen van  $\oslash$  125 mm te gebruiken.
- Maximaal afvoerdebiet per ventiel: 75 m<sup>3</sup>/h.

# **06** Inbedrijfstelling

# <u> Opstart DucoBox Eco</u>

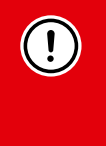

Het toestel mag enkel op spanning gebracht worden wanneer alles correct aangesloten is en de transportmousses in het toestel weggenomen zijn. Dit betreft zowel de luchtkanalenstelsels evenals alle elektrische componenten. Het niet correct aansluiten kan aanleiding geven tot onherstelbare schade aan de DucoBox Eco of tot ernstige lichamelijke letsels!

Breng de DucoBox Eco op spanning (stekker in het stopcontact). Bij de eerste opstart van de DucoBox Eco zal u gevraagd worden om enkele basisinstellingen in te vullen. Navigeer met de pijltjestoetsen ( $\blacktriangle$  en  $\checkmark$ ) en bevestig met **enter** ( $\blacksquare$ ).

| SELECT LANGUAGE 17                           | З | SELECTEER LAND                                        | 2/3 | DATUM & TIJ                   | JD 373                                      |
|----------------------------------------------|---|-------------------------------------------------------|-----|-------------------------------|---------------------------------------------|
| NEDERLANDS<br>ENGLISH<br>FRANCAIS<br>DEUTSCH |   | BELGIË<br>NEDERLAND<br>VERENIGD KONINKRI<br>DUITSLAND | JK  | TIJD:<br>DATUM:<br>TIJDSZONE: | 17:30<br>24/01/2018<br><mark>+01</mark> GMT |

### Activatie code

De DucoBox Eco werkt met een beveiligingscode, de Activatie Code. Tot dat het toestel ontgrendeld wordt met deze code zal de warmtepomp module niet werken.

#### Hoe kan u deze Activatie code verkrijgen?

Op uw scherm zal een DUCO achtcijferige code te zien zijn. Geef deze code door aan de service dienst van DUCO. Aan de hand van dit unieke nummer zal u een vijfcijferige code bekomen om in te geven in uw DucoBox Eco.

#### Wat werkt wel wanneer de Activatie Code nog niet werd ingesteld:

- De ventilatie
- Regeling van de bijstook (onvertraagd)

### <u>Vervolgstappen</u>

Na deze stappen kan u overgaan naar de volgende stappen om de installatie af te werken:

- Installatietype instellen volgens het gekozen concept via **INSTELLINGEN**  $\rightarrow$  **INSTALLATIETYPE**.
- Aanmelden van sturingscomponenten op de DucoBox Eco.
- Luchtzijdige inregeling van de DucoBox Eco.
- Waterzijdige inregeling van de DucoBox Eco.
- Aangeraden: Instellingen voor CV en SWW.

#### Hierna is de DucoBox Eco gebruiksklaar.

Bovenstaande instellingen en de inregelfuncties zijn reeds beschikbaar ook al is de warmtepomp nog niet geactiveerd met de Activatie Code (hierboven uitgelegd).

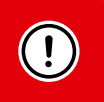

**BELANGRIJK!** Om vervuiling van de kanalen én het toestel te vermijden is het aangeraden het toestel pas in werking te stellen wanneer er bewoners zijn. Dit om stof uit de bouwfase te vermijden in de kanalen en het toestel.

### Wat bij stroomuitval?

Wanneer de DucoBox Eco zonder spanning valt, zal deze alle instellingen behouden. Wanneer er terug spanning is, zal de DucoBox Eco opnieuw opstarten en functioneren. Indien de DucoBox Eco langer dan (ongeveer) 8 uur zonder spanning valt, zal de correcte tijd opnieuw ingesteld moeten worden.

# **07** Elektrische installatie

# 07.A Componenten aanmelden

| <b>Benaming zones</b><br>Wanneer u gebruik maakt van het geïntegreerde twee zone systeem, dient u rekening<br>te houden met de benaming van de zones.                                                                                                    | ZONE 1 ZONE 2                                                                                                    |
|----------------------------------------------------------------------------------------------------|----------------------------------------------------------------------------------------------------|
|                                                                                                    |                                                                                                    |
| Sturingscomponenten aanmelden op de DucoBox Eco                                                                                                    |                                                                                                    |
| Zorg ervoor dat de regelkleppen in het toestel geplaatst en aangesloten zijn vooraleer de aan                                                                                                    | meldprocedure te starten.                                                                                            |
| <ul> <li>Activeer geavanceerde modus:</li> <li>Scroll naar beneden tot aan GEAVANCEERD en druk op enter.</li> <li>Geef de installateurs code 9876 in en druk op enter.</li> </ul>                                                                                                    | GEAVANCEERD<br>Code ingeven:<br>9876                                                                                 |
| 2 Ga naar het menu INSTALLATIE.                                                                                                    | MENU<br>INSTELLINGEN<br>FILTER<br>INSTALLATIE<br>INREGELING                                                          |
| 3 Start de <b>WIZARD</b> op.                                                                                                    | INSTALLATIE<br>WIZARD<br>RESET NETWORK<br>FACTORY RESET<br>BACK                                                      |
| De DucoBox Eco detecteert automatisch of het om een 1-zone of 2-zone systeem gaat. Regelv<br>aangemeld zodra de wizard gestart wordt. Het systeem geeft nu de mogelijkheid om sturings<br>volledige systeem (stap 4), zone 1 (stap 5) of zone 2 (stap 6).                                                                                                    | kleppen worden automatisch<br>componenten aan te melden op het                                                       |
| <ul> <li>Meld de gewenste sturingscomponenten aan op het volledige systeem. Namelijk:         <ul> <li>DucoBox Eco met 1 zone: Alle componenten.</li> <li>DucoBox Eco met 2 zones: Eventuele componenten die op het volledige systeem van toepassing zijn, zoals een DucoBox Eco Boiler Control, een bedieningsschakelaar voor beide zones (= master bediening) en een Duco Weerstation.</li> </ul> </li> <li>Tik kort op een willekeurige toets van alle aan te melden componenten*. De LED op het component zal groen beginnen knipperen wanneer deze correct is aangemeld. Op het display menu wordt het aantal aangemelde componenten weergegeven. Bevestig met enter (■) wanneer alle gewenste componenten aangemeld zijn.</li> <li>* Raadpleeg de handleiding van het sturingscomponent voor uitgebreide instructies.</li> </ul> | WIZARD<br>Number of components<br>linked to BOTH ZONES: <b>4</b><br>Components can be added.<br>Press □ to continue. |
|                                                                                                    | WIZARD                                                                                                    |
| <ul> <li>ENKEL BIJ 2-ZONE SYSTEEM</li> <li>Meld de gewenste sturingscomponenten aan op zone 1. Dit kan bijvoorbeeld de dagzone zijn (woonkamer, bureau) Bevestig daarna met enter (■).</li> </ul>                                                                                                    | Number of components<br>linked to ZONE 1 : 1<br>Components can be added.<br>Press 🗆 to continue.                     |
| <ul> <li>ENKEL BIJ 2-ZONE SYSTEEM</li> <li>Meld de gewenste sturingscomponenten aan op zone 2. Dit kan bijvoorbeeld de nachtzone zijn (slaapkamers). Bevestig daarna met enter (■).</li> </ul>                                                                                                    | WIZARD<br>Number of components<br>linked to ZONE 2 : <b>1</b><br>Components can be added.<br>Press = to continue.    |
| opnieuw doorlopen worden. Alle reeds aangemelde componenten zullen behouden blijven in h                                                                                                    | net netwerk.                                                                                                    |

## LED-indicatie op componenten

|                    | <b>ROOD (traag knipperen)</b><br>Niet in netwerk                   | <b>ROOD (snel knipperen)</b><br>Bezig met aanmelden                                   |
|--------------------|--------------------------------------------------------------------|---------------------------------------------------------------------------------------|
| - <b>:</b> ,-      | <b>GROEN (traag knipperen)</b><br>In netwerk                       | <b>GROEN (snel knipperen)</b><br>In netwerk, wachtend op<br>geassocieerde componenten |
| - <del>``,</del> - | <b>GEEL (traag knipperen)</b><br>Overgangsfase<br>(a.u.b. wachten) | <b>GEEL (aan)</b><br>Initialisatie<br>(inregeling van het<br>systeem bezig)           |

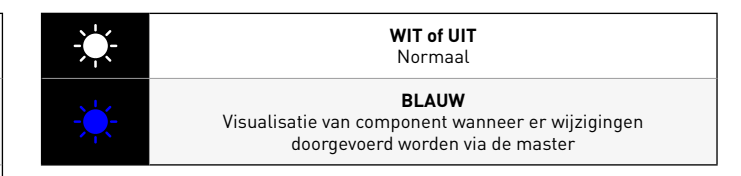

# 07.B Componenten verwijderen / vervangen

Aangemelde componenten verwijderen uit het netwerk of vervangen is **enkel mogelijk binnen de 30 minuten nadat de component aangemeld of herstart is**. Herstarten kan door deze even spanningsloos te maken. Na de tijdspanne van 30 minuten worden verwijder- en vervangacties genegeerd. Dit is geldig voor **alle componenten vanaf productiedatum 170323**.

| Component verwijderen                                                                                                    | Com                     | ponent vervangen                                                                                                    |                                                                                                    |
|----------------------------------------------------------------------------------------------------|-------------------------|----------------------------------------------------------------------------------------------------|----------------------------------------------------------------------------------------------------|
| Activeer 'Installer mode' door<br>lang gelijktijdig op 2 diagonale<br>knoppen van een aangemelde<br>bediening te drukken. De LED zal<br>snel groen knipperen.                                          | 5 sec                   | Activeer 'Installer mode' door<br>lang gelijktijdig op 2 diagonale<br>knoppen van een aangemelde<br>bediening te drukken. De LED zal<br>snel groen knipperen.                                                          | 1 = 1<br>1 = 1<br>1 |
| 2 Druk <b>1x lang</b> op een knop van het<br>te verwijderen component om deze<br>uit het netwerk te verwijderen.                                                                                       | 2<br><sup>®</sup> 5 sec | Druk <b>2x kort</b> op de knop van het te<br>vervangen component.                                                                                                    | 2x                                                                                                    |
| <ul> <li>Deactiveer 'Installer mode' door<br/>de 4 knoppen van van een aange-<br/>melde bediening gelijktijdig in te<br/>drukken (of via de handpalm bij<br/>een bediening met aanraakknop-</li> </ul> | 3                       | Druk <b>1x kort</b> op de knop van het<br>nieuwe component. Deze zal alle<br>instellingen / koppelingen binnen<br>het netwerk overnemen.                                                                               | 1x                                                                                                    |
| pen]. De LED zal wit worden.                                                                                                    | 3                       | Deactiveer 'Installer mode' door<br>de 4 knoppen van van een <b>aange-<br/>melde bediening</b> gelijktijdig in te<br>drukken (of via de handpalm bij<br>een bediening met aanraakknop-<br>pen). De LED zal wit worden. |                                                                                                    |

# 07.C **Tips**

Bij problemen kan het netwerk gewist worden of een volledige reset van de DucoBox Eco uitgevoerd worden. Zie hiervoor de volgende functies onder het menu **INSTALLATIE** (enkel zichtbaar na activering geavanceerde modus, zie pagina 25).

- **RESET NETWORK**: hiermee worden alle aangemelde sturingscomponenten uit het netwerk verwijderd.
- FACTORY RESET: het volledige systeem (= DucoBox Eco + aangemelde componenten) herstellen naar fabrieksinstellingen. De inregeling gaat verloren.

Gebruik de Duco Network Tool of de Duco Ventilation App om info van de componenten uit te lezen.

Meld nooit meer dan één systeem met RF-componenten tegelijkertijd aan. Dit kan ervoor zorgen dat componenten op het verkeerde systeem aangemeld worden of niet reageren.

# **08** Luchtzijdige inregeling

De inregeling van de DucoBox Eco kan opgesplitst worden in verschillende stappen:

- 1. Voorinstelling afvoerventielen
- 2. Inregeling debieten

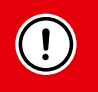

Voor een correcte werking van het systeem moet deze ingeregeld worden. Dit zorgt ook voor een zo stil mogelijke en energiezuinige werking.

# 08.A Voorinstelling ventielen

De afvoerventielen worden in een kanaal geplaatst voor de afzuiging van vochtige/vervuilde lucht. Om de luchtafvoer correct en eenvoudig in te regelen, moeten de ventielen **afhankelijk van de situatie** ingesteld worden volgens onderstaande tabel.

| <u>SITUATIE 1</u> :<br>Eén ventiel per zone                                                                                                    | <u>SITUATIE 2</u> :<br>Meerdere ventielen<br>per zone met <b>gelijke</b><br>debieten                                                                                                | <u>SITUATIE 3</u> :<br>Meerdere ventielen per klep met<br>verschillende debieten |                    |                                    |                                                              |
|----------------------------------------------------------------------------------------------------|----------------------------------------------------------------------------------------------------|----------------------------------------------------------------------------------|--------------------|------------------------------------|--------------------------------------------------------------|
| Zet <b>alle ventielen volledig</b><br><b>open</b> , ongeacht het gewens-<br>te debiet. Laat bij gebruik<br>van DucoVent Design<br>ventielen de buitenste ring<br>zitten voor een akoestische | Zet <b>alle ventielen volledig</b><br><b>open</b> , ongeacht het gewens-<br>te debiet. Draai bij DucoVent<br>Design ventielen de conus<br>op de afwerkingsplaat volle-<br>dig open. | Stel de ventielen zo i<br>debiet <b>volgens de tal</b>                           | n zodat ze<br>bel. | overeenkomen<br>DUCOVENT<br>DESIGN | met het gewenste<br>DUCOVENT BASIC<br>EN ANDERE<br>VENTIELEN |
| werking.                                                                                                    |                                                                                                    |                                                                                  | 75 m³/h<br>50 m³/h |                                    | 100%<br>open<br>50%<br>open                                  |
| 25 50<br>m <sup>3</sup> /h m <sup>3</sup> /h                                                                                                    | 50 50 m <sup>3</sup> /h                                                                                                    | 25 + 75<br>m <sup>3</sup> /h + <sup>75</sup>                                     | 25 m³/h            |                                    | 25%<br>open                                                  |

# 08.B Inregeling debieten

De inregelmodus van de DucoBox Eco kan geactiveerd worden via het display menu.

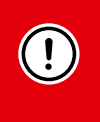

#### **BELANGRIJK VOORALEER IN TE REGELEN**

Sluit alle ramen en buitendeuren. Zorg ervoor dat alle kanaalopeningen in de DucoBox Eco volledig dicht zijn en het deksel van de DucoBox Eco gesloten is! Vermijd luchtlekkages in de ventilatiekanalen.

| Ducc | Box Eco inregelen                                                                                                    |                                                                                                    |
|------|----------------------------------------------------------------------------------------------------|----------------------------------------------------------------------------------------------------|
| 0    | <ul> <li>Activeer geavanceerde modus:</li> <li>Scroll naar beneden tot aan GEAVANCEERD en druk op enter.</li> <li>Geef de installateurs code 9876 in en druk op enter.</li> </ul>                                                                                                    | GEAVANCEERD<br>Code ingeven:<br>987 <mark>6</mark>                                                                         |
| 2    | Scroll naar <b>INREGELING</b> $\rightarrow$ <b>VENTILATION</b> $\rightarrow$ <b>WIZARD</b> en druk op enter. De inre-<br>gelmodus van de DucoBox Eco start op. Wacht met het manueel inregelen totdat<br>u de melding krijgt op het display en volg de instructies op het scherm. Geef de<br>gewenste debieten per zone in indien hiernaar gevraagd wordt.                                                                                                    | INREGELING<br>MIZARO<br>BACK                                                                                               |
| 3    | <ul> <li>Kies bij de stap 'Adjust the extract valves' (afvoerventielen) het kanaal met het hoogste debiet en weerstand en meet met behulp van een drukgecompenseerde luchtdebietmeter het debiet op dit ventiel. Wanneer het debiet te hoog of te laag is, kan u dit aanpassen met behulp van de pijltjes toetsen op de DucoBox Eco. Afhankelijk van de versie van de bedieningsschakelaar kan dit ook door op de knoppen</li> <li>Ilager) en I (hoger) van een aangemelde bedieningsschakelaar te drukken.</li> <li>Regel het debiet zodanig dat u het gewenste debiet bekomt op dit ventiel. Fijnregeling van het debiet kan gebeuren aan het ventiel.</li> <li>OPMERKING: Bij het aanpassen van het debiet met behulp van de knoppen op de DucoBox Eco, bedieningsschakelaar of grote aanpassingen van het ventiel, heeft het systeem een tiental seconden nodig om stabiel te draaien. Pas hierna kan het debiet correct opgemeten worden.</li> </ul> | WIZARD<br>Adjust the <u>extract</u> valves.<br>Press ▲ or ▼ to change the<br>pressure: 75Pa ( 69%)<br>Press □ to continue. |
| 6    | Ga nu verder met de overige afvoerventielen. <b>Het debiet van deze overige ventie-<br/>len mag enkel aangepast worden aan de ventielen zelf.</b> Bij het aanpassen van de<br>ventielen, zal het debiet de reeds ingeregelde ventielen niet wijzigen.                                                                                                    | 25                                                                                                    |
| 5    | Wanneer alle afvoerventielen ingeregeld zijn, drukt u op de <b>enter knop</b> (■) op de<br>DucoBox Eco. Of u kan bevestigen door lang op de <b>AUTO-knop</b> van de bedienings-<br>schakelaar te drukken.                                                                                                    |                                                                                                    |

# 08.C Controle van debieten en vermogen

De ingeregelde debieten op de verschillende ventielen en het maximale ventilatorvermogen voor ventilatie kan opgemeten worden nadat de inregeling en kalibratie voltooid zijn. Ga hiervoor in de **geavanceerde modus** (zie pagina 25) en selecteer "**INREGELING** → **VENTILATION** → **VERIFY HIGH LEVEL**". De DucoBox Eco zal nu 30 minuten op zijn ingeregelde ventilatie stand gaan ventileren. De warmtepomp wordt hierbij tijdelijk uitgeschakeld, zodat deze de meting van het ventilatorvermogen niet beïnvloedt.

# **09** Waterzijdige inregeling

# 09.A Ontluchten van het circuit

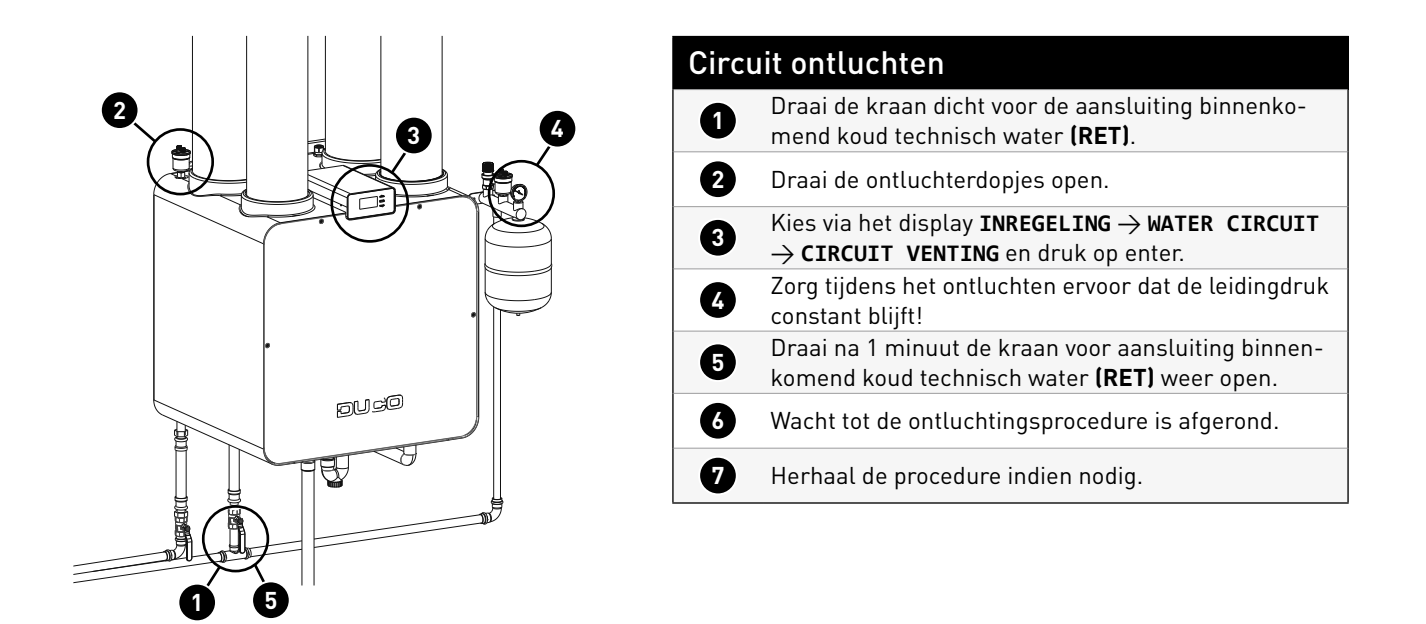

# 09.B Debiet instellen

Via het display kan het waterdebiet worden ingesteld (standaard 430 L/h) in functie van het gekozen concept.

# 09.C Hydraulische inregeling

Om het toestel hydraulisch in te regelen kan een inregelingsprogramma opgestart worden. Dit is vooral van toepassing voor concepten waarbij de interne circulatiepomp in de DUCOBOX ECO ook de circulatiepomp is voor het afgiftesysteem. Er kan een gewenst waterdebiet geselecteerd worden. Het toestel controleert ofdat het gewenste waterdebiet ook effectief gehaald wordt. Terug te vinden op het display onder "advanced" " **INREGELING**  $\rightarrow$  **WATER CIRCUIT**  $\rightarrow$  **FLOW RATE TEST** "

Tip:

- Test steeds de meest ongunstige situatie met de hoogste weerstand
- Bij de aanwezigheid van een gasketel test dan ook de combinatie van de gasketel en de DUCOBOX ECO

Wat indien flow rate test faalt?

- Zorg steeds voor een goed ontluchte installatie
- Regel het afgiftesysteem goed in en zorg er voor dat er steeds voldoende circulatie mogelijk is.
- Indien er een CV ketel aanwezig is in de installatie, pas de pompparameters van de CV ketel aan voor een optimale samenwer-
- king.Plaats een bypassventiel.

# **10** Display menu

De DucoBox Eco is voorzien van een grafisch display, welke toelaat om op een eenvoudige wijze alle nodige parameters van het toestel aan te passen. De instellingen en inregeling kunnen eveneens gebeuren via de gratis **Duco Ventilation App**.

# 10.A Overzicht en bediening van het display

Het display op de DucoBox Eco is voorzien van 3 knoppen: **op** (▲), **neer** (▼) en **enter** (■). Met de pijltjestoetsen kan door het menu gescrold worden. Een menu verlaten kan door te navigeren naar '**terug**' of door **op** (▲) en **neer** (▼) tesamen kort in te drukken.

Wanneer in gewone werkingsmodus het display niet gebruikt is, zal het display gedeactiveerd worden na 1 min. Druk op een willekeurige knop van het display om deze opnieuw te activeren. Druk nogmaals op een willekeurige knop om het menu op te vragen.

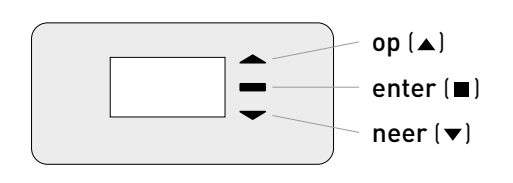

### <u>Hoofdscherm</u>

Bij het opstarten van de DucoBox Eco zal het display continu oplichten totdat de kalibratie volledig voltooid is. Daarna is volgende hoofdscherm zichtbaar:

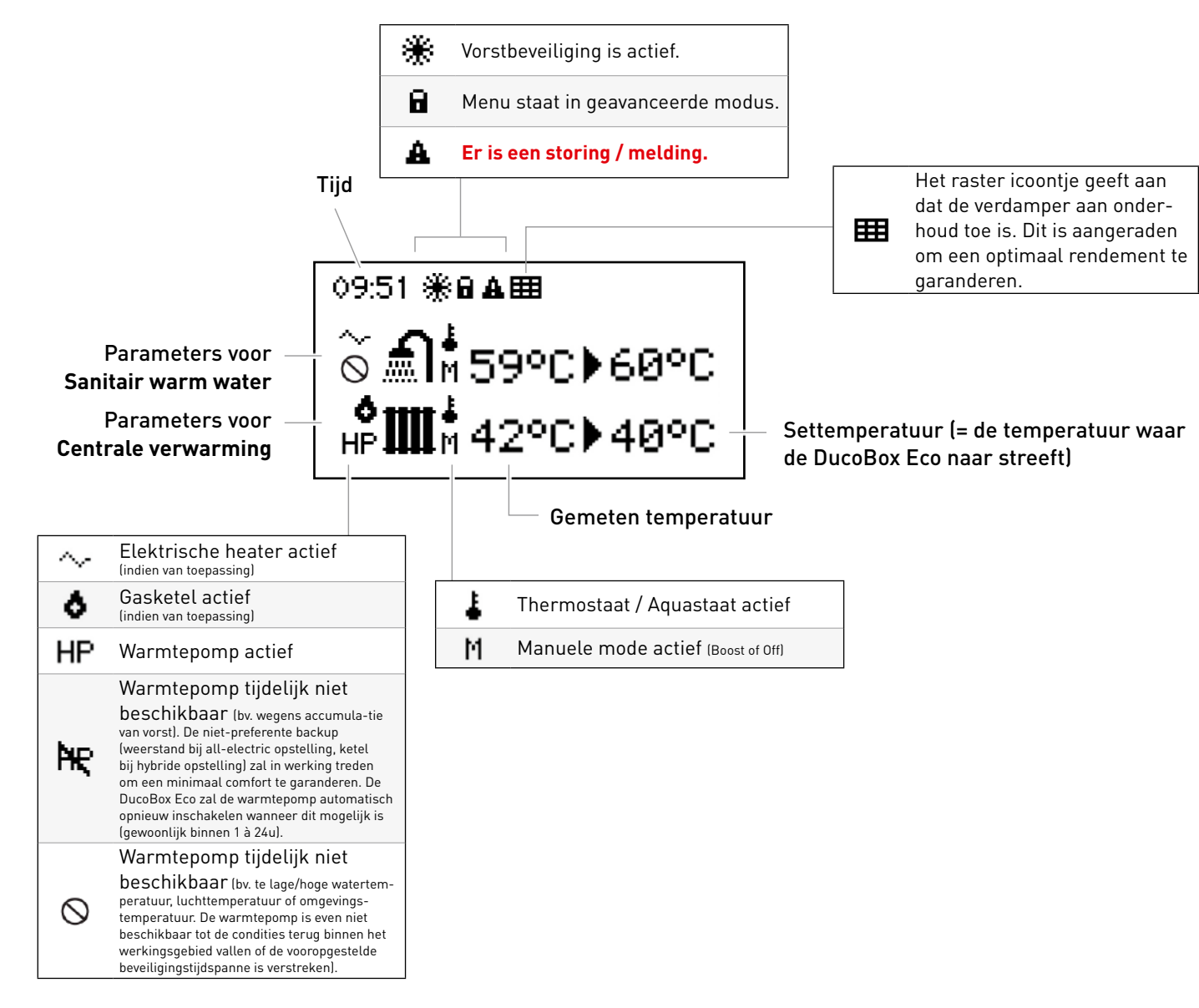

# 10.B Instellingen voor de bewoner

De volgende instellingen kunnen door de bewoner ingesteld worden:

### Datum & tijd

Tijdens de initiële installatie, welke uitgevoerd is door de installateur, zal de datum en tijd correct worden ingesteld. Iedere DucoBox Eco zal de datum en tijd een aantal uur onthouden na een spanningsonderbreking. Indien datum en tijd alsnog foutief is ingesteld, kan dit via het menu manueel aangepast worden.

Indien de DucoBox Eco is verbonden op een computernetwerk met internettoegang, zal de datum en tijd automatisch synchroniseren. Indien dit niet het geval is, kunnen datum en tijd op volgende manier worden in gesteld.

# Datum & tijd instellen Ga naar INSTELLINGEN → DATUM & TIJD. Wijzig het uur door op ▲ of ▼ knoppen te drukken en druk op enter (■) om te bevestigen. Wijzig de minuten door op ▲ of ▼ knoppen te drukken en druk op enter (■) om te bevestigen. Wijzig op dezelfde manier de dag, maand, jaartal en tijdszone. De datum en tijd is nu correct ingesteld.

Ga naar **INSTELLINGEN**  $\rightarrow$  **STILLE MODUS**  $\rightarrow$  **MODE** 

Selecteer de gewenste mode (NORMAAL / NACHT

Ga naar INSTELLINGEN ightarrow STILLE MODUS ightarrow

TIJD en stel met de pijltjestoetsen ▲ en ▼ de tijd-

stippen in waartussen de stille modus actief moet

Enkel indien NACHT STIL gekozen is:

zijn. Bevestig met ENTER (
).

# 10.C Stille modus

De DucoBox Eco is voorzien van een stille modus. Deze modus reduceert lawaai en stromingsgeluid in gevallen waar dit als storend ervaren wordt. Wanneer stille modus actief is zal de DucoBox Eco hoge compressortoerentallen vermijden en met lagere luchtdebieten werken. Hou er rekening mee dat de warmtepomp hierdoor mogelijk minder vermogen zal aanmaken en er kan ook mogelijk aan een lager rendement gewerkt worden.

1

2

3

Stille modus instellen

STIL / STIL)

De stille modus bevat drie modi:

sor toerental en luchtdebiet aan te passen.

- **Normaal** (standaard): Het toestel werkt volgens het normale intelligente DUCO algoritme
- Nacht stil: Er worden beperkingen opgelegd voor het maximale luchtdebiet en de maximale compressorsnelheid tussen 2 tijdstippen.
- **Stil:** Er worden continu beperkingen opgelegd voor het maximale luchtdebiet en de maximale compressorsnelheid Indien gewenst kan de installateur in samenspraak met Duco de stille modus verder finetunen door het maximaal compres-

10.D Geavanceerde instellingen

Om toegang te krijgen tot menu's die enkel voor de installateur bedoeld zijn, moet **geavanceerde modus** geactiveerd worden. Wanneer geavanceerde modus geactiveerd is, zullen er extra items in het menu tevoorschijn komen, welke toelaten om het toestel in werking te stellen.

| Geavanceerde modus activeren |                                                                                                    |                                                        |  |
|------------------------------|----------------------------------------------------------------------------------------------------|--------------------------------------------------------|--|
| 1                            | Druk op een <b>willekeurige knop</b> op het display van de DucoBox Eco.                                                                                                    |                                                        |  |
| 2                            | Scroll naar beneden tot aan <b>GEAVANCEERD</b> . Het hangslot naast het menu geeft aan dat geavanceerde<br>modus vergrendeld is. Druk op <b>enter</b> .                                                                                                    | MENU<br>INSTELLINGEN<br>FILTER<br>GEAWANCEERD<br>TERUG |  |
| 3                            | Geef de installateurscode <b>9876</b> in en druk op <b>enter</b> , nu zijn er extra onderdelen in het menu beschikbaar.<br>Het slotje ( <b>D</b> ) op het displaymenu geeft aan dat geavanceerde modus actief is.<br>Na 30 minuten inactiviteit of na herstarten van de DucoBox Eco zal het menu geavanceerde modus<br>verlaten. Geavanceerde modus kan ook handmatig afgesloten worden via het menucommando <b>SLUIT</b><br><b>GEAVANCEERD</b> . | GEAVANCEERD<br>Code ingeven:<br>9876                   |  |

# 10.E Warmtepomp buiten werking

De warmtepomp kan buiten zijn werkingsgebied gaan door:

- Te lage/hoge watertemperatuur
- Te lage/hoge luchttemperatuur
- Te lage/hoge omgevingstemperatuur

Wanneer dit voorkomt zal de warmtepomp zichzelf beschermen. Dit wordt afzonderlijk geëvalueerd voor warm tapwater en centrale verwarming. De warmtepomp is dan even niet beschikbaar tot de condities terug binnen het werkingsgebied vallen of de vooropgestelde beveilingstijdpanne is versteken.

Het niet beschikbaar zijn van de warmtepomp zie je aan het verbodstekentje die voor het symbool van warm tapwater of centrale verwarming staat.

# 10.F Info

Het info-menu bevat allerhande parameters die op vraag van het Duco service team afgelezen kunnen worden.

# **11** Instellingen voor CV en SWW

# 11.A Werkingsmodi voor CV en SWW

De DucoBox Eco heeft verschillende werkingsmodi om de watertemperatuur voor centrale verwarming (CV) en tapwater / sanitair warm water (SWW) te bepalen. Standaard staat voor beide de **AUTO**-modus geactiveerd. De modi voor CV en SWW kunnen onafhankelijk van elkaar gewijzigd worden.

De watertemperatuur waarnaar de DucoBox Eco streeft, wordt verder in deze handleiding als de 'settemperatuur' beschreven.

De volgende werkingsmodi zijn mogelijk:

| Modus                       | Werking                                                                                                    |
|-----------------------------|----------------------------------------------------------------------------------------------------|
| <b>AUTO</b><br>(=standaard) | <ul> <li>De DucoBox Eco regelt de settemperatuur:</li> <li>→ Voor CY: via stooklijn instellingen</li> <li>→ Voor SWW: continu op COMFORT temperatuur houden, of op basis van een tijdsprogramma schakelen tussen ECO en COMFORT temperaturen.</li> <li>De automodus blijft actief tot de gebruiker een andere modus activeert.</li> </ul>                                                                                                    |
| BOOST                       | <ul> <li>De settemperatuur wordt tijdelijk (max 8u) tot een hogere temperatuur (de BOOSTTEMPERATUUR) geregeld:</li> <li>→ Voor CV (max 60 °C) is dit nuttig wanneer tijdelijk een hogere stooktemperatuur gewenst is, wat bijvoorbeeld voor een snellere opwarming van de ruimte kan zorgen. Merk op dat de stooktemperatuur gelimiteerd kan zijn door een mengkraan vóór het CV-circuit. Neem contact op met uw installateur voor meer info.</li> <li>→ Voor SWW (max 80 °C) is dit nuttig wanneer tijdelijk een hoge tapvraag verwacht wordt (bijvoorbeeld veel warme douches na elkaar).</li> <li>Tenzij de gebruiker zelf een andere modus activeert, zal de DucoBox Eco na 8 uur automatisch AUTO-modus activeren.</li> </ul> |
| OFF                         | De settemperatuur wordt <b>permanent</b> tot een lagere temperatuur (de <b>OFFTEMPERATUUR</b> ) van <b>min. 10 °C</b><br>geregeld. Dit is nuttig wanneer de bewoner langdurig afwezig is (bv. vakantie). Door een lage settemperatuur in<br>te stellen zal de DucoBox Eco geen onnodige warmte opwekken en dus zeer energiezuinig werken.<br>Eenmaal geactiveerd blijft de OFF-modus actief tot de gebruiker een andere modus activeert.                                                                                                    |

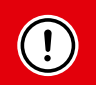

#### BELANGRIJK

Voor een zo energiezuinig mogelijke werking van het systeem raadt Duco aan de instellingen van de AUTO-modus voor CV (stooklijn) en SWW (COMFORT-ECO programma) in te stellen in functie van de woning, het afgiftesysteem en de wensen van de bewoners. Zie hiervoor de instructies verder in deze handleiding.

De standaardinstellingen voor BOOST- en OFF-modus zullen voor veel woningen voldoen, maar kunnen voor specifieke situaties aangepast worden zoals gewenst.

#### Modus activeren

De gewenste modus kan geactiveerd worden via het menu **BEDIENING**  $\rightarrow$  **CENTRALE VERWARMING** en **BEDIENING**  $\rightarrow$  **SANITAIR WARM WATER**.

# 11.B Instellingen voor CV werkingsmodi

(Enkel van toepassing voor een installatietype met voorziening van centrale verwarming.)

### Instellingen voor CV AUTO-modus

In AUTO-modus voor CV wordt een stooklijn gevolgd, waarbij de buitentemperatuur bepaalt welke settemperatuur voor CV behaald moet worden. Door de settemperatuur af te stemmen op de buitentemperatuur wordt geen onnodige warmte opgewekt, bijvoorbeeld tijdens warme zomermaanden. In de zomer is de warmtevraag voor CV immers veel kleiner dan in de winter. Er kan een settemperatuur voor CV ingesteld worden voor –10 °C en 20 °C. In bijgevoegd voorbeeld zal het systeem bij -10 °C buitentemperatuur (en lager) een settemperatuur regelen in het vat van 40 °C.

### Stooklijn instellen

Standaard staat de stooklijn ingesteld op 40 °C voor beide meetpunten (= "flat" instelling). Deze instelling garandeert het beste comfort op elk moment. Voor een meer energiezuinige werking raadt Duco echter aan een lagere settemperatuur in te stellen voor een buitentemperatuur van 20 °C. In bijgevoegd voorbeeld zijn de waardes op 40 °C en 25 °C ingesteld. De beste waardes zijn echter afhankelijk van het type installatie, de woning, het afgiftesysteem en de wensen van de bewoner.

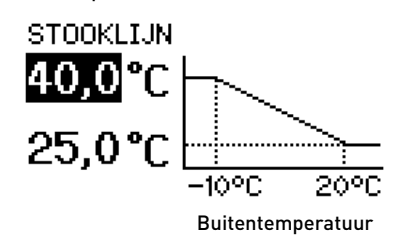

Settemperatuur

De stooklijn kan aangepast worden via het Display Menu: INSTELLINGEN  $\rightarrow$  CENTRALE VERWARMING  $\rightarrow$  STOOKLIJN.

### Instellingen voor CV BOOST-modus

De CV boosttemperatuur kan ingesteld worden via **INSTELLINGEN**  $\rightarrow$  **CENTRALE VERWARMING**  $\rightarrow$  **BOOSTTEMPERATUUR**. De standaardwaarde bedraagt 60 °C (= het maximum). Bij een afgiftesysteem die lagere maximum temperaturen aankan, kan het wenselijk zijn om een lagere boosttemperatuur in te stellen.

### Instellingen voor CV OFF-modus

Standaard staat de offtemperatuur op 10 °C ingesteld (= minimumwaarde). Een hogere offtemperatuur kan ingesteld worden via **INSTELLINGEN**  $\rightarrow$  **CENTRALE VERWARMING**  $\rightarrow$  **OFFTEMPERATUUR**. Het kan bijvoorbeeld nuttig zijn om een hogere offtemperatuur voor CV in te stellen in een woning waar een ruimtetemperatuur van 15° C gewenst is in OFF-modus. In dat geval kan – afhankelijk van het type installatie, de woning en het afgiftesysteem – een offtemperatuur van bijvoorbeeld 20 °C ingesteld worden.

### Wachttijd bijstook

Wanneer in een hybride opstelling de DucoBox Eco alleen tijdelijk niet kan voldoen aan de warmtevraag zal de niet preferente back-up (de ketel) in werking treden. Hierop zit een wachttijd van standaard 30 minuten. Via **INSTELINGEN**  $\rightarrow$  **CENTRALE VERWAR-MING**  $\rightarrow$  **WACHTTIJD BIJSTOOK** kan de wachttijd aangepast worden. Opgelet: een lagere wachttijd kan aanleiding geven tot een hoger energieverbruik. Deze instelling is enkel beschikbaar onder geavanceerde modus.

### Nadraaitijd externe circulatiepomp

Indien er gewerkt wordt met een externe circulatiepomp voor de afgifte en die pomp wordt aangestuurd door de DucoBox Eco, dan kan de nadraaitijd van deze pomp ingesteld worden via de display. Dit is het geval in het all-electric en hybride concept. Via **INSTE-LINGEN**  $\rightarrow$  **CENTRALE VERWARMING**  $\rightarrow$  **NADRAAITIJD POMP** kan de installateur de nadraaitijd aanpassen.

# 11.C Instellingen voor SWW werkingsmodi

(Enkel van toepassing voor een installatietype met DucoBox Eco Boiler Control en met voorziening van sanitair warm water.)

### Instellingen voor SWW AUTO-modus

In automodus voor SWW werkt het systeem op basis van twee settemperaturen:

- Comforttemperatuur: hogere settemperatuur voor een hoog tapcomfort
- Ecotemperatuur: lagere settemperatuur voor een meer energiezuinige werking

Deze temperaturen kunnen ingesteld worden via INSTELLINGEN  $\rightarrow$  SANITAIR WARM WATER  $\rightarrow$  COMFORTTEMPERATUUR en ECOTEM-PERATUUR.

Automodus kan in drie modi werken: **INACTIEF** (= standaard) en volgens twee soorten tijdsprogramma's (**WERKWEEK** - **WEEKEND** of **DAGELIJKS**).

### **Inactief**

Standaard wordt continu de comforttemperatuur voorzien voor sanitair warm water. Dit biedt een hoog tapcomfort.

### Volgens tijdsprogramma

Het is mogelijk om een tijdschema in te stellen waarbij het systeem afhankelijk van het tijdstip wisselt tussen de comforttemperatuur (**COMFORT**, standaard 60 °C) en ecotemperatuur (**ECO**, standaard 45 °C). Hierdoor zal het systeem minder energie nodig hebben om de settemperatuur te behalen. Hou wel rekening met een lager tapcomfort in periodes die op ECO ingesteld worden.

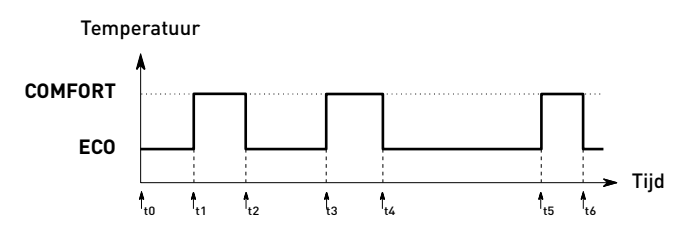

Het tijdsprogramma kan ingesteld worden volgens eenzelfde schema voor elke dag (**DAGELIJKS**), of een verschillend schema voor ma-vr t.o.v. za-zo (**WERKWEEK - WEEKEND**).

| 0 | Ga naar INSTELLINGEN $ ightarrow$ SANITAIR WARM WATER $ ightarrow$ PROGRAMMA $ ightarrow$ MODE.                                                           |
|---|----------------------------------------------------------------------------------------------------|
| 2 | Selecteer de mode (WERKWEEK + WEEKEND of DAGE-<br>LIJKS).                                                                                                 |
| 3 | Ga naar de periode waarvoor u tijdspunten wilt in-<br>stellen: <b>PROGRAMMA</b> (indien 'Dagelijks' werd gekozen),<br><b>WERKWEEK</b> of <b>WEEKEND</b> . |
| 4 | Selecteer <b>TOEVOEGEN</b> om een nieuw tijdspunt (max. 8) in het programma in te voegen.                                                                 |
| 5 | Stel het gewenste uur en ventilatieniveau in via de<br>pijltjestoetsen ▲ en ▼. Bevestig met <b>enter</b> (■).                                             |
| 6 | Voeg extra tijdspunten toe.                                                                                                    |
| 7 | Selecteer <b>TERUG</b> om terug te gaan uit het menu om een andere periode te selecteren.                                                                 |
| 8 | U kan het menu volledig verlaten door op ▲ en ▼<br>gelijktijdig te drukken.                                                                               |

#### OPMERKING

Wanneer het verschil tussen de huidige temperatuur en settemperatuur groot is, kan de DucoBox Eco het water reeds op een vroeger tijdstip beginnen opwarmen. Dit is om het plots boosten en bijgevolg minder energie-efficient regelen van de watertemperaturen te voorkomen.

### Instellingen voor SWW BOOST-modus

De SWW boosttemperatuur kan ingesteld worden via **INSTELLINGEN**  $\rightarrow$  **SANITAIR WARM WATER**  $\rightarrow$  **BOOSTTEMPERATUUR**. De standaardwaarde bedraagt 45 °C. De SWW boosttemperatuur kan tot maximaal 80 °C ingesteld worden, voor een zeer hoog tapcomfort. Merk wel op dat de DucoBox Eco tot maximaal 60 °C verwarmt. Alle warmte boven de 60 °C moet door de secundaire warmtebron gegenereerd worden.

### Instellingen voor SWW OFF-modus

Standaard staat de offtemperatuur op 10 °C ingesteld (= minimumwaarde). Een hogere offtemperatuur kan ingesteld worden via **INSTELLINGEN**  $\rightarrow$  **SANITAIR WARM WATER**  $\rightarrow$  **OFFTEMPERATUUR**. Het kan bijvoorbeeld nuttig zijn om een hogere offtemperatuur voor SWW in te stellen wanneer een kortere opwarmtijd gewenst is nadat het systeem uit OFF-modus gehaald wordt.

### **SWW inactief**

In het hybride of hybride stand alone concept kan de gebruiker zelf instellen wanneer de warmtepomp wel of niet warm tapwater mag bereiden. Dit kan via **INSTELLINGEN**  $\rightarrow$  **SANITAIR WARM WATER**  $\rightarrow$  **SANITAIR WARM WATER INACTIEF**.

Voordelen hiervan zijn:

- Geluidsreductie op stillere momenten zoals 's nachts
- Potentieel hoger rendement indien dit wordt ingesteld op de warmste delen van de dag
- Meerwaarde richting afbouw salderingsregeling

# 11.D Menustructuur

#### ACTIVATIE CODE\*

Activatie Code invullen vereist voor het gebruik van de warmtepomp.

| DIENING                                                                                     |                                                                                                    |
|---------------------------------------------------------------------------------------------|----------------------------------------------------------------------------------------------------|
| CENTRALE VERWARMI                                                                           | NG                                                                                                    |
| De gewenste modus activere<br>OFF. Zie hoofdstuk "11 Inste                                  | en voor centrale verwarming: AUTO, BOOST of<br>llingen voor CV en SWW''                                |
| SANITAIR WARM WAT                                                                           | ER                                                                                                    |
| De gewenste modus activere<br>OFF. Zie hoofdstuk "11 Inste                                  | en voor sanitair warm water: AUTO, BOOST of<br>llingen voor CV en SWW"                                 |
| FO                                                                                          |                                                                                                    |
| TEMPERATUURSENSOR                                                                           | EN (informatief)                                                                                       |
| Diverse parameters die op v<br>kunnen worden.                                               | raag van het Duco service team uitgelezen                                                              |
| DRUKSENSOREN                                                                                | (informatief)                                                                                          |
| Diverse parameters die op v<br>kunnen worden.                                               | raag van het Duco service team uitgelezen                                                              |
| WATERDEBIET                                                                                 | (informatief)                                                                                          |
| Uitlezen van de actuele wate                                                                | rdebieten.                                                                                             |
| LUCHTDEBIET                                                                                 | (informatief)                                                                                          |
| Uitlezen van de actuele luch                                                                | tdebieten (na correct inregeling).                                                                     |
| BOXSENSOREN                                                                                 |                                                                                                    |
| Menu niet in gebruik.                                                                       |                                                                                                    |
| FOUTENLIJST                                                                                 | (informatief)                                                                                          |
| Overzicht met foutcodes die worden.                                                         | aan het Duco service team gemeld kunnen                                                                |
| SOFTWARE VERSIE                                                                             | (informatief)                                                                                          |
| Bij eventuele communicatie<br>software versie van uw toest<br>bij de hand te houden bij elk | met Duco, kan u gevraagd worden om de<br>el mee te delen. Gelieve dit nummer steeds<br>e communicatie. |
| SOFTWARE UPLOAD                                                                             |                                                                                                    |
| Update functie voor het Duc                                                                 | o service team.                                                                                        |
| SERVICE CODE                                                                                | (informatief)                                                                                          |
| Aan de hand van deze code k<br>van uw ventilatiesysteem me                                  | kan het Duco service team de samenstelling<br>et aangemelde componenten aflezen.                       |
| ONDERHOUD                                                                                   |                                                                                                    |
| Instellingen voor onderhoud                                                                 | smeldingen                                                                                             |

\* enkel beschikbaar indien de warmtepomp niet vrijgegeven is

| N  |                                                                                                    |
|----|----------------------------------------------------------------------------------------------------|
|    | INSTALLATIETYPE                                                                                                    |
|    | Afhankelijk van het gekozen installatietype kan het juiste type hier<br>geselecteerd worden.                                                                    |
|    | CENTRALE VERWARMING                                                                                                    |
|    | Zie hoofdstuk "11 Instellingen voor CV en SWW"                                                                                                    |
|    | SANITAIR WARM WATER                                                                                                    |
|    | Zie hoofdstuk "11 Instellingen voor CV en SWW"                                                                                                    |
|    | VORSTBEVEILIGING                                                                                                    |
|    | Extra instellingen voor de vorstbeveiliging. In overleg met de fabrikant te wijzigen indien nodig.                                                              |
|    | DATUM & TIJD                                                                                                    |
|    | De DucoBox Energy heeft een ingebouwde klok, welke noodzakelijk is vo<br>de tijdsafhankelijke sturingen.                                                        |
|    | STILLE MODUS                                                                                                    |
|    | Zie hoofdstuk "10.C Stille modus" op pagina 25                                                                                                    |
|    | TAAL                                                                                                    |
|    | De taal van het menu kan aangepast worden naar de taal van de<br>gebruiker. Volgende talen zijn beschikbaar: Nederlands, Engels<br>(standaard), Frans en Duits. |
|    | LAN-INSTELLINGEN                                                                                                    |
|    | De DucoBox Energy kan in het computer netwerk aangesloten, dit laat to<br>om uw toestel met behulp van de DucoVentilation App te bedienen.                      |
|    | CONFIG                                                                                                    |
|    | Overige instellingen.                                                                                                    |
|    |                                                                                                    |
| ΙN |                                                                                                    |
|    | WIZARD 🖥                                                                                                    |
|    | Volg deze wizard om componenten op het systeem aan te melden                                                                                                    |

 RESET NETWORK
 Image: Comparison of the starting scomponentem uit het network verwijderd.

 FACTORY RESET
 Image: Comparison of the starting scomponentem uit het network verwijderd.

Het volledige systeem (= DucoBox Energy + aangemelde componenten) herstellen naar fabrieksinstellingen. De inregeling gaat verloren.

| WATER CIRCUIT                      | 8                                        |  |  |
|------------------------------------|------------------------------------------|--|--|
| Instellingen om het waterzijdig ge | deelte van de DucoBox Eco in te regelen. |  |  |
| VENTILATION                        | 8                                        |  |  |
| Instellingen om de luchtdebieten   | correct in te regelen.                   |  |  |

# GEAVANCEERD / SLUIT GEAVANCEERD Geavanceerde modus activeren / deactiveren om functies met een slotje (a) zichtbaar / onzichtbaar te maken.

# 11.E Instellingen voor ventilatie

De meeste fabrieksinstellingen van het netwerk en de componenten zullen reeds voldoen, maar afhankelijk van de situatie kan het gewenst zijn om enkele parameters te wijzigen, bijvoorbeeld het CO<sub>2</sub>-setpoint. Dit kan via de **Duco Network Tool**. Met deze gebruiksvriendelijke software kunnen ook problemen in het systeem opgespoord worden. De Duco Network Tool wordt aan elke installateur bezorgd na het volgen van een gratis opleiding in de **Duco Academy**<sup>\*</sup>. Raadpleeg onze website of uw Duco-verdeler voor meer info.

\* Enkel in België en Nederland

# 11.F Diverse instellingen

### Timer onderhoud verdamper

Op het hoofdscherm verschijnt een raster icoontje (<icoontje>) wanneer de verdamper aan onderhoud toe is. Via instellingen onder **INFO**  $\rightarrow$  **ONDERHOUD**  $\rightarrow$  **VERDAMPER** is het mogelijk om de status te resetten. Via geavanceerde modus kunnen instellingen voor vervuiling (omgeving) ingesteld worden, om de melding voor periodieke reiniging te halveren of verdubbelen indien van toepassing.

# **12** Onderhoud

De unit moet op periodieke tijdstippen op een aantal punten geïnspecteerd en onderhouden worden. Een goed onderhouden toestel draagt bij tot een goed rendement, een langere levensduur en stillere werking. Bij onregelmatigheden contacteert u uw installateur. Haal steeds de stekker uit het stopcontact of maak het toestel spanningsloos voor onderhoud of herstellingen uitgevoerd worden. Instructies voor het onderhoud dienen nauwgezet opgevolgd te worden om schade en/of slijtage te voorkomen. Raadpleeg de onderhoudsinstructies op <u>www.duco.eu</u> voor meer info. Kijk ook op <u>duco.tv</u> voor stap voor stap instructievideo's.

### Door de gebruiker

| ltem                 | Wat                             | Periode   | Actie                     |
|----------------------|---------------------------------|-----------|---------------------------|
| Ventielen / roosters | Controle op vervuiling          | 6 maanden | Reinigen van de ventielen |
| Toestel              | Controle op afwijkende geluiden | 1 jaar    | Informeer de installateur |

### Door de installateur

| ltem                 | Wat                                                   | Periode | Actie                                                             |
|----------------------|-------------------------------------------------------|---------|-------------------------------------------------------------------|
| Toestel              | Controle op afwijkende geluiden                       | 1 jaar  | Controleer de ventilator en klep(pen)                             |
| Condensafvoer        | Controle op goed werkende<br>condensafvoer + reinigen | 1 jaar  | Reinigen van de condensafvoer                                     |
| Ventielen / roosters | Controle op vervuiling                                | 1 jaar  | Reinigen van de ventielen, indien nodig                           |
| Ventilatoren         | Controle + reinigen van de ventilator                 | 4 jaar  | Reinigen van de ventilator                                        |
| Warmtepomp           | Controle + reinigen van<br>de verdamper               | 2 jaar  | Reinigen van de verdamper                                         |
| Behuizing            | Controle                                              | 4 jaar  | Controle + behandelen beschadigingen<br>of corrosieverschijnselen |
| Luchtkanalen         | Reinigen                                              | 8 jaar  | Luchtkanalen reinigen                                             |

# 12.A Gebruiker

#### <u>Ventielen</u>

- Zie Onderhoudsinstructies Duco ventilatiesystemen
- Zie Onderhoudsinstructie DucoVent Design

### <u>Toestel</u>

• Raadpleeg bij elke storing of abnormale werking uw installateur. Voer de herstelling niet zelf uit.

# 12.B Installateur

### <u>Toestel</u>

- Controleer de buitenzijde op beschadigingen.
- Voor deze controle moet de DucoBox Eco aan staan, blijf weg bij bewegende delen en pas op voor elektriciteitskabels.
- Laat het toestel op- en aftoeren (via een bediening of via de Duco Ventilation App) om de toerenregeling te testen.

#### **Ventilator**

- Schakel het toestel uit en maak het toestel spanningsloos.
- Verwijder de schroeven en haal de voorplaat van het toestel.
- Koppel de 2 fiches van de ventilator los en schuif de ventilator uit het toestel door deze naar u toe te trekken.
- Controleer de behuizing en de ventilatorschoepen op vervuiling en beschadigingen.
- Gebruik een zachte borstel om de behuizing en ventilatorschoepen schoon te maken.
- Gebruik een stofzuiger om alle stof te verwijderen.

#### **Warmtepomp**

- Schakel het toestel uit en maak het toestel spanningsloos.
- Demonteer de controle-unit met geïntegreerde bediening.
- Verwijder de schroeven en haal de voorplaat van het toestel.
- Trek de ventilator-scroll uit het toestel.
- Koppel de connectoren van de ventilator-scroll.
- Los de twee schroeven aan de voorzijde van het koeltechnisch gedeelte.
- Trek het koeltechnisch gedeelte naar voor of uit het toestel.
- Los de inverter-print (de printplaat achter de ventilator-scroll) door de kunststoffen borgspijker uit de isolatie-behuizing te trekken door middel van een platte schroevendraaier.
- Los de connectoren van deze inverter-printplaat.
- Om stof of vuil te verwijderen blaas je de verdamper uit met perslucht, of ga te werk met een stofzuiger. Let op voor schade aan de ribben!
- Monteer alles terug in de unit in omgekeerde volgorde.

### **Condensafvoer**

- Schakel het toestel uit en zet het spanningsloos.
- Demonteer de controle-unit met geïntegreerde bediening.
- Schroef de voorplaat los en haal het van het toestel.
- Controleer of er water blijft staan ter hoogte van de condensafvoer.
- Als u een standaard sifon gebruikt hebt, moet deze gevuld zijn met water om een luchtdicht geheel te hebben.
- Om te zien of de sifon nog goed werkt, kunt u er water ingieten. Zo zorgt u er ook voor dat deze terug optimaal gevuld is (het water in een sifon kan verdampen bij warmere temperaturen).
- Controleer het verdere afvoertraject op verstoppingen indien het water niet goed wegloopt.
- Monteer de voorplaat en de controle-unit terug op het toestel. Schroef deze voldoende vast zodat het toestel luchtdicht afgesloten wordt.

### <u>Luchtkanalen</u>

Het meeste stof komt in de kanalen tijdens de bouwfase. Bij normaal gebruik dient het leidingnetwerk elke 8 jaar te worden gereinigd.

- Verwijder de ventielen
- Controleer de luchtkanalen visueel op vervuiling. Stof en/of vet kunnen zich in het eerste deel van het kanaal vastzetten.
- Maak de kanalen schoon met een vochtige doek en eventueel een biologische ontvetter of zeepsopje. Gebruik geen oplosmiddelen!

# **13** Service

Raadpleeg de onderhoudsinstructies op www.duco.eu en bekijk de videos op duco.tv voor meer info.

### Bij serviceproblemen als gebruiker:

Gelieve contact op te nemen met uw installateur. Houd het serienummer van uw product bij de hand.

### Bij serviceproblemen als installateur:

Gelieve contact op te nemen met uw verkoper van Duco producten. Houd het serienummer van uw product bij de hand. Het serienummer bevindt zich op de sticker bovenaan de DucoBox Eco.

### Limited mode:

Bij eventuele problemen met het toestel kan de warmtepomp module op non-actief geplaatst worden tot de service partij het problem kan aanpakken. Zet de Limited mode "aan" via volgende stappen om gebruik tegen te gaan: **CONFIGURATIE**  $\rightarrow$  **DUCOBOX ECO**  $\rightarrow$  **LIMITED MODE**  $\rightarrow$  **"AAN"** 

Wat werkt wel:

- Ventilatie
- Regeling van de bijstrook (onvertraagd)

Wanneer de "limited mode" is ingeschakeld zal dit zichtbaar zijn op het hoofdscherm aan het woord "Limited" in de rechter bovenhoek.

### Error notification:

Indien u op het toestel een foumelding krijgt kunt u in de onderstaande errorlist terugvinden waarover deze gaat. Gelieve bij contact met uw installateur of verkoper deze error notification bij de hand te houden.

| Code    | Component                       | Error description    |
|---------|---------------------------------|----------------------|
| 1.4.1.  | Fan                             | No Feedback          |
| 2.19.1. | Evaporator                      | Maintanance required |
| 3.1.1.  | ODA temperature sensor          | out of bound low     |
| 3.1.2.  | ODA temperature sensor          | out of bound high    |
| 3.1.3.  | ODA temperature sensor          | Not Available        |
| 3.1.4.  | ODA temperature sensor          | Freeze               |
| 3.1.5.  | ODA temperature sensor          | Short circuit        |
| 3.1.6.  | ODA temperature sensor          | Open circuit         |
| 4.1.1.  | ETA 1 temperature sensor        | out of bound low     |
| 4.1.2.  | ETA 1 temperature sensor        | out of bound high    |
| 4.1.3.  | ETA 1 temperature sensor        | Not Available        |
| 4.1.4.  | ETA 1 temperature sensor        | Freeze               |
| 4.1.5.  | ETA 1 temperature sensor        | Short circuit        |
| 4.1.6.  | ETA 1 temperature sensor        | Open circuit         |
| 5.1.1.  | ETA 2 temperature sensor        | out of bound low     |
| 5.1.2.  | ETA 2 temperature sensor        | out of bound high    |
| 5.1.3.  | ETA 2 temperature sensor        | Not Available        |
| 5.1.4.  | ETA 2 temperature sensor        | Freeze               |
| 5.1.5.  | ETA 2 temperature sensor        | Short circuit        |
| 5.1.6.  | ETA 2 temperature sensor        | Open circuit         |
| 6.1.1.  | EHA temperature sensor          | out of bound low     |
| 6.1.2.  | EHA temperature sensor          | out of bound high    |
| 6.1.3.  | EHA temperature sensor          | Not Available        |
| 6.1.4.  | EHA temperature sensor          | Freeze               |
| 6.1.5.  | EHA temperature sensor          | Short circuit        |
| 6.1.6.  | EHA temperature sensor          | Open circuit         |
| 7.1.1.  | Supply water temperature sensor | out of bound low     |
| 7.1.2.  | Supply water temperature sensor | out of bound high    |
| 7.1.3.  | Supply water temperature sensor | Not Available        |

| Code    | Component                                | Error description       |
|---------|------------------------------------------|-------------------------|
| 7.1.4.  | Supply water temperature sensor          | Freeze                  |
| 7.1.5.  | Supply water temperature sensor          | Short circuit           |
| 7.1.6.  | Supply water temperature sensor          | Open circuit            |
| 8.1.1.  | Return water temperature sensor          | out of bound low        |
| 8.1.2.  | Return water temperature sensor          | out of bound high       |
| 8.1.3.  | Return water temperature sensor          | Not Available           |
| 8.1.4.  | Return water temperature sensor          | Freeze                  |
| 8.1.5.  | Return water temperature sensor          | Short circuit           |
| 8.1.6.  | Return water temperature sensor          | Open circuit            |
| 911     | Refrigerant Discharge temperature sensor | out of bound low        |
| 912     | Refrigerant Discharge temperature sensor | out of bound high       |
| 9.1.3   | Refrigerant Discharge temperature sensor | Not Available           |
| 91/     | Refrigerant Discharge temperature sensor | Freeze                  |
| 9.1.5   | Refrigerant Discharge temperature sensor | Short circuit           |
| 916     | Refrigerant Discharge temperature sensor |                         |
| 10.1.1  | Pofrigorant Liquid tomporature concor    | out of bound low        |
| 10.1.2  | Refrigerant Liquid temperature sensor    | out of bound high       |
| 10.1.2. | Refrigerant Liquid temperature concer    | Net Available           |
| 10.1.3. |                                          |                         |
| 10.1.4. | Reinigerant Liquid temperature sensor    | Freeze<br>Chart sinsuit |
| 10.1.5. | Refrigerant Liquid temperature sensor    | Short circuit           |
| 10.1.6. | Refrigerant Liquid temperature sensor    | Upen circuit            |
| 11.1.1. | Refrigerant Suction temperature sensor   | out of bound low        |
| 11.1.2. | Refrigerant Suction temperature sensor   | out of bound high       |
| 11.1.3. | Refrigerant Suction temperature sensor   | Not Available           |
| 11.1.4. | Refrigerant Suction temperature sensor   | Freeze                  |
| 11.1.5. | Refrigerant Suction temperature sensor   | Short circuit           |
| 11.1.6. | Refrigerant Suction temperature sensor   | Upen circuit            |
| 12.1.1. | Heatpump mixair temperature              | out of bound low        |
| 12.1.2. | Heatpump mixair temperature              | out of bound high       |
| 12.1.3. | Heatpump mixair temperature              | Not Available           |
| 12.1.4. | Heatpump mixair temperature              | Freeze                  |
| 12.1.5. | Heatpump mixair temperature              | Short circuit           |
| 12.1.6. | Heatpump mixair temperature              | Upen circuit            |
| 13.1.1. | Boiler water temperature 1               | out of bound low        |
| 13.1.2. | Boiler water temperature 1               | out of bound high       |
| 13.1.3. | Boiler water temperature 1               |                         |
| 13.1.4. | Boiler water temperature 1               | Freeze                  |
| 13.1.5. | Boiler water temperature 1               | Short circuit           |
| 13.1.6. | Boiler water temperature 1               | Upen circuit            |
| 14.1.1. | Boiler water temperature 2               | out of bound low        |
| 14.1.2. | Boiler water temperature 2               | out of bound high       |
| 14.1.3. | Boiler water temperature 2               |                         |
| 14.1.4. | Boiler water temperature 2               | Freeze                  |
| 14.1.5. | Boiler water temperature 2               | Short circuit           |
| 14.1.6. | Boiler water temperature 2               | Upen circuit            |
| 15.1.1. | Refrigerant evaporation pressure sensor  | out of bound low        |
| 15.1.2. | Refrigerant evaporation pressure sensor  | out of bound high       |
| 15.1.3. | Refrigerant evaporation pressure sensor  |                         |
| 15.1.4. | Refrigerant evaporation pressure sensor  | Freeze                  |
|         | Reirigerant evaporation pressure sensor  |                         |
| 15.1.6. | Reingerant evaporation pressure sensor   |                         |
| 16.1.1. | dP air pressure sensor                   | out of bound low        |
| 16.1.2. | dP air pressure sensor                   | out of bound high       |
| 16.1.3. | dP air pressure sensor                   | Not Available           |
| 16.1.4. | dP air pressure sensor                   | Freeze                  |
| 16.1.5. | dP air pressure sensor                   | Short circuit           |
| 16.1.6. | dP air pressure sensor                   | Open circuit            |
| 17.5.1. | Compressor inverter drive                | Overtemperature         |

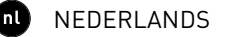

| Code     | Component                      | Error description               |
|----------|--------------------------------|---------------------------------|
| 17.5.2.  | Compressor inverter drive      | Start error                     |
| 17.5.3.  | Compressor inverter drive      | Overcurrent 100                 |
| 17.5.4.  | Compressor inverter drive      | Overcurrent 125                 |
| 17.5.5.  | Compressor inverter drive      | Overcurrent 150                 |
| 17.5.6.  | Compressor inverter drive      | Overcurrent 200                 |
| 17.5.7.  | Compressor inverter drive      | Motor gate kill error           |
| 17.5.8.  | Compressor inverter drive      | Motor phase loss error          |
| 17.5.9.  | Compressor inverter drive      | Motor speed zero error          |
| 17.5.10. | Compressor inverter drive      | Motor mce error                 |
| 17.5.11. | Compressor inverter drive      | Thermal error                   |
| 17.5.12. | Compressor inverter drive      | Heartbeat error                 |
| 17.5.13. | Compressor inverter drive      | Fatal Frequency Converter error |
| 17.5.14. | Compressor inverter drive      | Wrong dipswitch                 |
| 17.5.15. | Compressor inverter drive      | Not Available                   |
| 17.5.16. | Compressor inverter drive      | No modbus                       |
| 18.13.1. | Internal circulation waterpump | Short circuit                   |
| 18.13.2. | Internal circulation waterpump | Running not optimally           |
| 18.13.3. | Internal circulation waterpump | Stopped but functional          |
| 18.13.4. | Internal circulation waterpump | Stopped check setup             |
| 18.13.5. | Internal circulation waterpump | Stopped and permanent failure   |
| 18.13.6. | Internal circulation waterpump | Open circuit                    |
| 18.13.7. | Internal circulation waterpump | Not Available                   |
| 19.14.1. | Opentherm                      | No communication                |
| 19.14.2. | Opentherm                      | Not Available                   |
| 20.15.1. | Compressor speed               | Compressor speed too low        |
| 20.15.2. | Compressor speed               | Compressor speed too Too high   |
| 20.15.3. | Compressor speed               | Compressor speed Not Available  |
| 21.16.1. | Water flow                     | Water flow too low              |
| 21.16.2. | Water flow                     | Water flow too Too high         |
| 21.16.3. | Water flow                     | Water flow Not Available        |
| 22.16.1. | Air flow                       | Air flow too low                |
| 22.16.2. | Air flow                       | Air flow too Too high           |
| 22.16.3. | Air flow                       | Air flow Not Available          |
| 23.20.1. | Electronic expansion valve     | Motor error                     |
| 23.20.2. | Electronic expansion valve     | R134a conversion                |

| <b>Uitleg Error Description</b> |                                       |
|---------------------------------|---------------------------------------|
| out of bound low                | Te lage waarde                        |
| out of bound high               | Te hoge waarde                        |
| Not Available                   | Geen communicatie & wel zelfde waarde |
| Freeze                          | Geen communicatie & geen waarde       |
| Short circuit                   | Kortsluiting                          |
| Open circuit                    | Kabel onderbroken                     |

# 14 Garantie

Alle garantievoorwaarden omtrent de DucoBox en de Duco ventilatiesystemen kunt u terugvinden op de Duco-website. Klachten dienen schriftelijk door de installateur of het Duco - verdeelpunt aan Duco gemeld te worden met duidelijke vermelding van de klacht en het order/factuurnummer waarmee de producten zijn geleverd. Gelieve hiervoor het klachtenregistratieformulier, te vinden op de Duco - website, en het serienummer in te vullen en te versturen richting service@duco.eu.

Geïnstalleerd door:

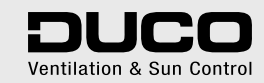

L2000010 Document laatst gewijzigd op 26.11.2021 (revisie H.2)